# 素養導向數學教材 旋轉砲臺

教師手冊

 0
 010
 0
 0010000
 01
 0010000
 0100
 0100
 0100
 0100
 001
 0100
 001
 001
 001
 001
 001
 001
 001
 001
 001
 001
 001
 001
 001
 001
 001
 001
 001
 001
 001
 001
 001
 001
 001
 001
 001
 001
 001
 001
 001
 001
 001
 001
 001
 001
 001
 001
 001
 001
 001
 001
 001
 001
 001
 001
 001
 001
 001
 001
 001
 001
 001
 001
 001
 001
 001
 001
 001
 001
 001
 001
 001
 001
 001
 001
 001
 001
 001
 001
 001
 001
 001
 001
 001
 001
 001
 001
 001
 001
 001
 001
 001
 001
 001
 001
 001
 001
 001
 001
 001
 001
 001
 001
 001
 001

0100

hadaalaalaalaadaalaadaad

001

010

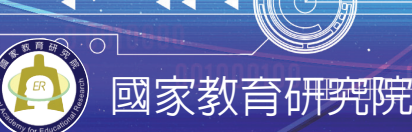

年國民基本教育數學素養導向教材研發編輯小組

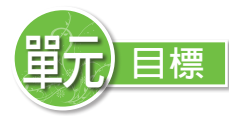

「角度」單元在十二年國教課程綱要草案中為四年級的教學活動,對應之學習內容 包含以下兩項:

- ●S-4-1 角度:「度」(同 N-4-10):量角器的操作。實測、估測與計算。以角的合成認識 180度到360度之間的角度。「平角」、「周角」。指定角度作圖。
- ●*S*-4-2 解題:旋轉角:以具體操作為主,並結合計算。以鐘面為模型討論從始邊轉到終邊所轉的角度。旋轉有兩個方向:「順時針」、「逆時針」。「平角」、「周角」。

針對此部分的補充說明中,特別提到:量角器教學需確實,並能從左右兩側進行量 角活動。鐘面指針旋轉,人的旋轉和方向的變換。不處理超過360度的角。

根據上述領綱內容,以及過往學生學習的狀況,我們新增「銳角、鈍角」的認識於 模組中,因此,本教學模組之單元學習目標為以下六項,並以具體操作為模組的主要學 習活動。

1. 認識旋轉角及旋轉方向

2. 認識角度與量角器

3. 認識並操作角的報讀、實測、估測與計算

4. 操作並說明量角、畫角的方法與步驟

5. 認識直角、平角、周角、鈍角、銳角,及其關係。

6. 計算角的大小

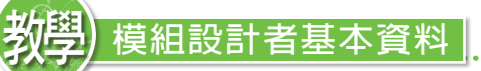

林美曲:苗栗縣信德國小教師

古欣怡:苗栗縣信德國小教師

Scratch) 程式設計者基本資料

方毓賢:均一平台教師

朱安強:均一平台教師

余奕德:桃園市中壢國民小學教師

蔡明峰:苗栗縣信德國民小學教師

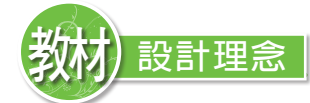

旋轉的概念在生活中廣泛應用,為使旋轉的軌跡以及旋轉所形成的角顯而易見,本 模組結合電腦科技進行,應用scratch程式設計遊戲,帶領學生在學習角度概念的同時, 也經驗程式設計的原理。本教學模組所使用的scratch是一種積木式的程式語言,透過程 式積木的指令堆疊,可完成各種動畫及遊戲的設計,用以培養孩子的邏輯推理與創造能 力。關於該自由軟體的使用說明,請見附錄。

整個模組以「蘋果射擊」的遊戲情境貫穿,以實作、討論而後進行比較、歸納的模 式進行學習活動。一開始,從閱讀「電腦遊戲使用說明」進入,而後透過程式的修改, 觀察程式內容與角的關係。待學生對旋轉角有初步認識後,再進入角度與量角器的學 習。在測量角度時,學生對於測量時要對哪條邊,或看哪一圈所指的度數才是測量結果 感到困擾,因此,除了用「與直角的比較」解決外,本模組也試著應用旋轉角來解決問 題。透過從始邊開始,旋轉至終邊的概念,引領學生觀察旋轉角的大小與量角器上刻度 數字的關係,讓角量的增加是可計數的(如10度10度增加)。最後,當角的相關內容學習 完成後,我們將角度的學習成果應用於程式設計中。

考量學生先備經驗及教具操作的順暢性,我們將本單元分為六個主要活動。

# >活動一: 操作旋轉與角度

此活動欲進行單元學習目標1、2(認識旋轉角、旋轉方向、角度)的鋪陳。為了讓 學生對「旋轉角」、「旋轉方向」和「角度」有初步經驗,我們利用電腦遊戲作為情境 主軸,引領學生閱讀使用說明,探討相關訊息,並實際操作電腦程式,觀察「輸入的數 值」與「旋轉角大小」的關係,寫下觀察結果作為後續討論與驗證的依據。

# >活動二: 認識旋轉角與旋轉方向

此活動欲達成單元學習目標1(認識旋轉角、旋轉方向)。透過活動一的觀察結果, 討論旋轉角的位置及形成原因,並根據溝通需求,認識順時針旋轉與逆時針旋轉。同 時,將所學應用於電腦程式,修正電腦程式中旋轉方向的設定,改變遊戲中砲臺旋轉的 方向。

# ご活動三:認識角度與量角器

探索「電腦遊戲使用說明」中提到的60度指的是什麼?如何測量?逐步展開量角器

刻度結構的探討並進行報讀活動。同時,認識直角與平角,並察覺平角與直角的關係。

# 活動四: 量角與畫角

認識刻度結構並學會報讀後,將進行角度的測量與畫角活動。為培養學生觀察、修 正與歸納統整的能力,活動設計讓學生先進行實際操作,而後根據操作時遇到的困難進 行修正,歸納整理測量角度與畫角的方法及注意事項。由於電腦程式中「執行順序」的 安排是重要關鍵之一,因此,在此活動中,也安排讓學生根據操作的先後順序,逐條書 寫操作步驟的活動。

# 活動五:角的名稱與計算

為了成功擊落程式中的蘋果,必須確認砲臺面向何方,並觀察蘋果的位置進行旋轉 角的計算。過程中,旋轉的角度可能超過180度,我們於此認識周角,並介紹鈍角、銳 角,討論直角、平角、周角、銳角、鈍角間的關係。

## 活動六:角的應用

完成角度相關內容的學習後,我們體驗「蘋果射擊」的電腦遊戲,並根據相關指示,自行安排並堆疊程式積木,完成該款遊戲的示範動畫製作。

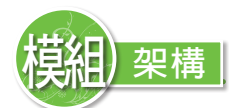

根據單元學習目標及教材設計理念,我們設計六大活動,透過操作與討論, 完成各項學習。教學架構、學習者先備能力彙整如下:

#### 先備經驗:

S-3-01角度(同N-3-13):以具體操作為主。初步認識、直接比較與間接比較。認識直角。

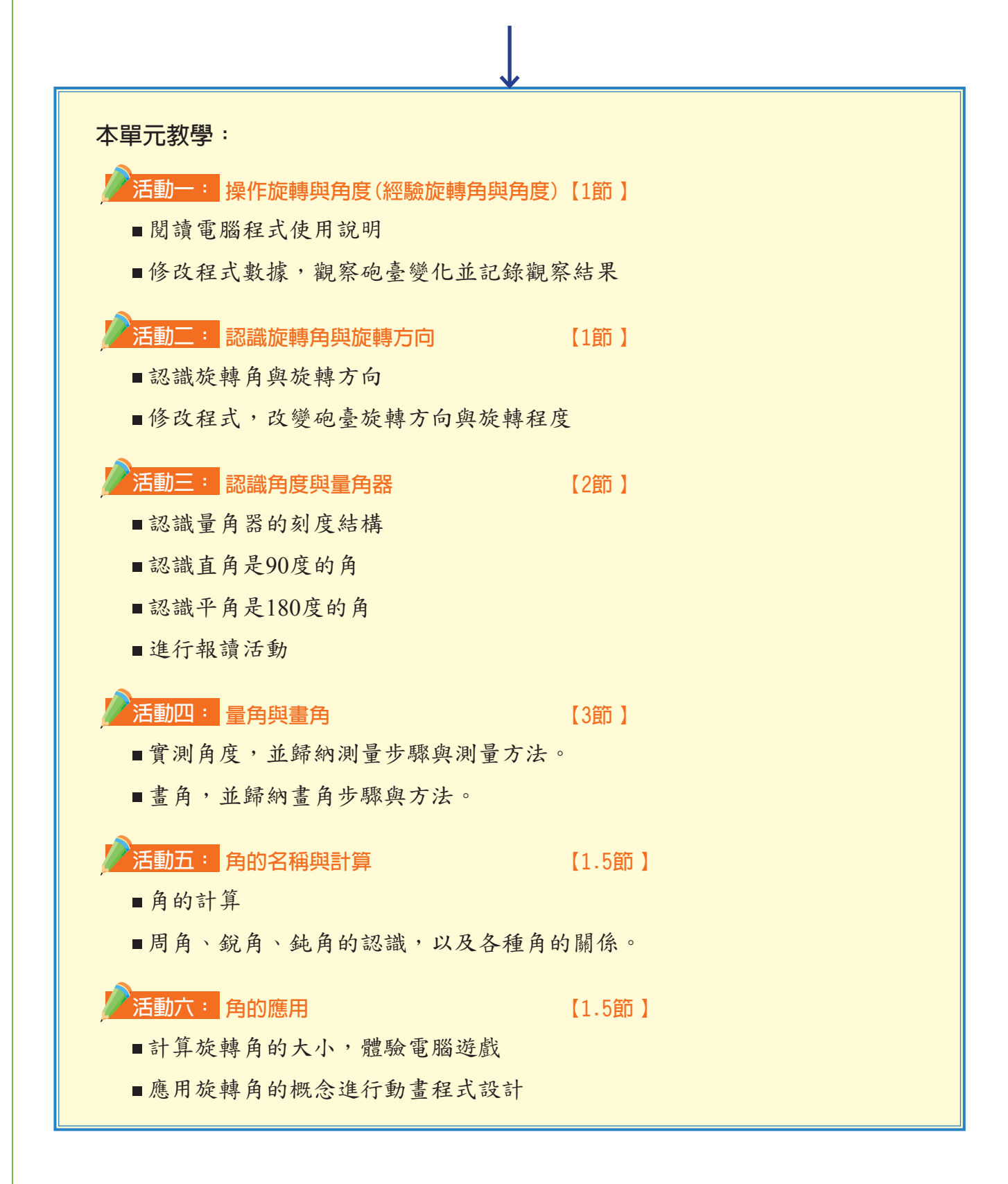

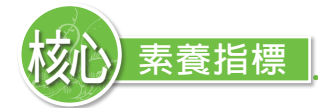

### **數-**A3

具備轉化現實問題為數學問題的能力,並探索、擬定與執行解決問題計畫,以及從多 元、彈性與創新的角度解決數學問題,並能將問題解答轉化運用於現實生活。

**數-***E*-*B*1

具備日常語言與數字及算術符號之間的轉換能力,並能熟練操作日常使用之度量衡及時 間,認識日常經驗中的幾何形體,並能以符號表示公式。

*B*2

具備善用科技、資訊與各類媒體之能力,培養相關倫理及媒體報讀的素養,俾能分析、 思辨、批判人與科技、資訊及媒體之關係。

數-C2 具備和他人合作解決問題的素養,並能尊重多元的問題解法,建立良好的互動關係。

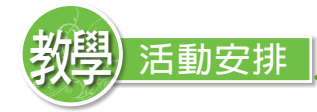

## **引導活動**(配合學生手冊P.1)

正式進入活動前,進行電玩遊戲使用說明的閱讀,聚焦於「砲臺旋轉射擊」與 「度」,並對本單元將學習的內容有初步了解。

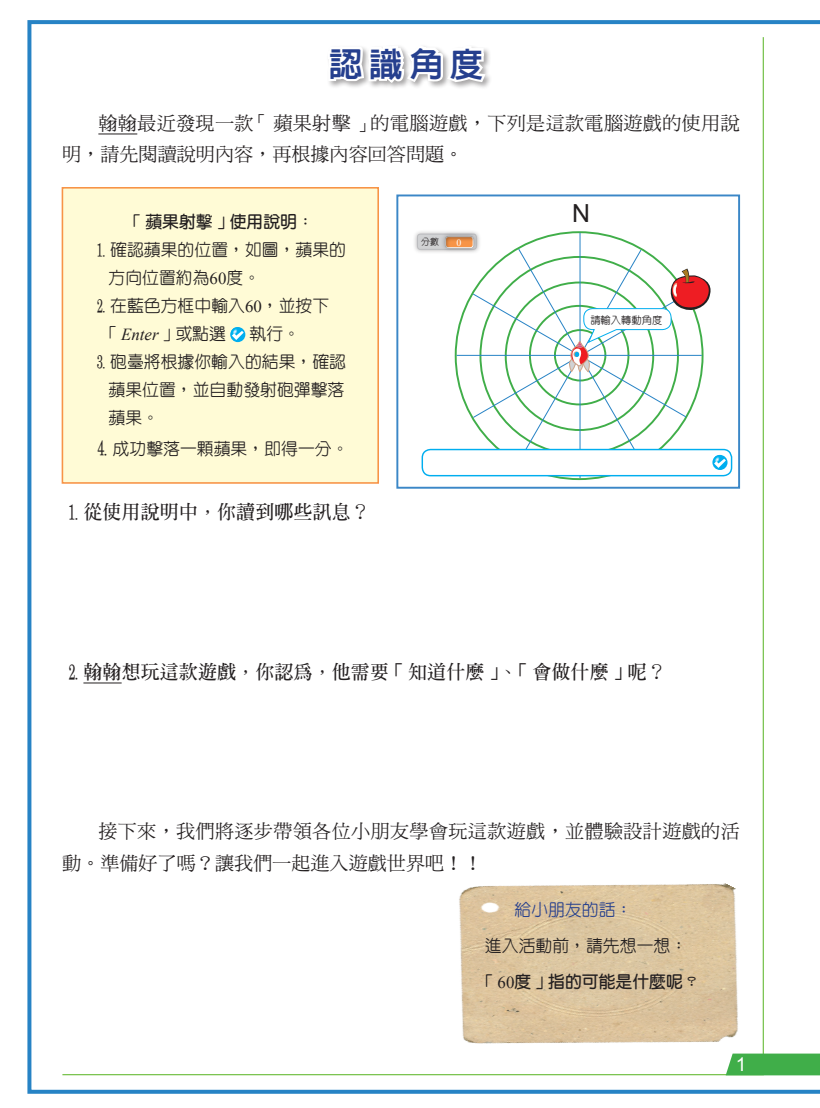

● 教學說明:

- 布題一引導學生根據使用說 明, 擷取出操作的關鍵。由 於電腦程式中「執行順序」 的安排是重要關鍵之一,若 學生在擷取訊息時, 無法明 確說明操作的重點與順序, 可帶領學生逐條閱讀, 按步 驟說明執行順序。
- 操作這款遊戲需要哪些知識 與技能呢?透過布題二讓學 生對接下來的活動有初步概 念。在概覽活動內容後,知 道接下來將認識「旋轉」與 「度」,並學會操作該款遊 戲的方式。

學生在三年級時學過圖形角與張開角,還未接觸角度的測量單位,在「給小朋友的話中」提出問題供學生進行猜測,並在後續的活動中進行驗證。實際教學時,學生的回答包含:分數、大小、轉多少、轉到哪 … … 等。

4. 教師可視實際教學需求進行適當的調整取捨。

活動一: 操作旋轉與角度(配合學生手冊P.2)

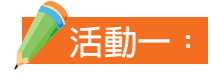

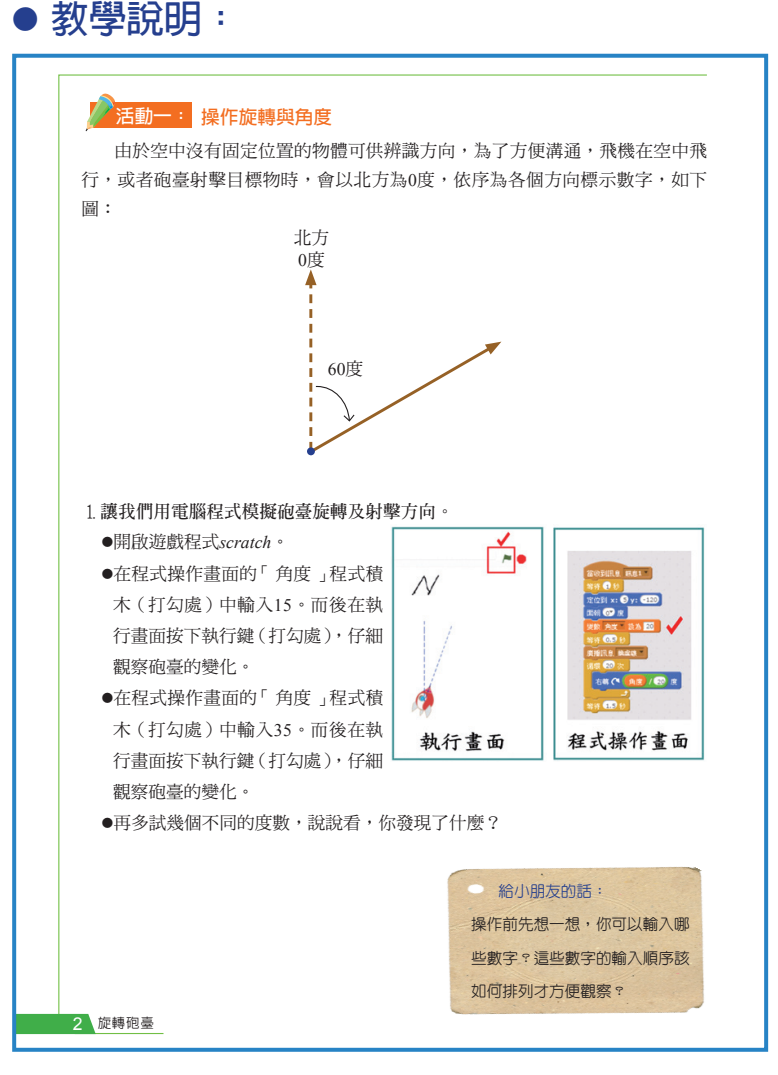

- 學生在自然單元已學過方向,此 部分連結生活中的方位角進行。
   若學生在進行此單元前,尚未認 識方向或方位,建議改採用:砲 臺旋轉前面對的方向稱為0度, 以取代北方為0度的說明。
- 此部份教學重點不在理解飛行 方向的定義,主要目的為:透過 使用說明的閱讀,以及更改程式 中的數據,經驗及操作旋轉角、 旋轉方向,並察覺數值大小與角 的大小關係。為方便前後活動的 銜接,以北方為0度,透過程式 操作,讓學生發現角度的數值越 大,旋轉角(旋轉的幅度)越大。 待後續量角器的認識與量角活動 完成後,再進行相關說明。
- 為了方便學生觀察、體驗與設計,我們分別製作了三個相關程式置放於網路上,若學 生對於網路操作不熟悉,須事前將檔案下載至學生方便開啟的位置。
- 修改程式內容會改變物件的執行,因此,在進行觀察時,需讓程式畫面與執行畫面並 列以方便觀察。
- 5. 由於學生尚未認識角度,進行活動時,學生對數值大小較無感覺,會出現隨意嘗試大數,以至於無法觀察旋轉角變化的情形發生。因此,在「給小朋友的話」中,提醒孩子先選擇數個數據,並安排數據輸入的先後以方便觀察。教師也可視學生操作情形決定是否限制輸入數值的範圍,如:360度、180度、100度.....。
- 6. 建議教學前準備長條紙與彩色筆,讓學生將其發現一條條記錄於紙張上,以方便後續的張貼、分類與討論。
- 7.本模組進行教學時,學生的觀察發現如下表一,供教學者參考。同時,也建議教學者 收集學生觀察結果並加以分類,在後續教學中可一一提出討論與檢驗。

8.因為實作,學生的觀察發現資料非常豐富。當然,其中也隱藏著迷思(如:旋轉度數越大,體積就越大),或不完整的概念(如:1234567890度角也是直角)。進行教學時,可依後續學習活動分段處理。例如:在此活動中討論「角度與角的大小關係」以及「程式碼與執行結果的關係」,並處理迷思概念,澄清寬度、體積與角度的不同,以便進入接下來的活動。而後,待學生認識角度及學會測量後,再來確認各個「特殊角度」的認識或命名。最後,在角的計算活動中,也可善用學生對「角度與方向的關係」的發現進行。

#### ● 學生實作分享:

在不限制輸入數值的範圍之下,學生根據觀察,得到的結果如下:

#### 表一:學生觀察結果分類表

| 特殊角度                                                                                                    | 角度與方向的關係                                                                                                    | 角度與角的大小<br>關係                                                                                                    | 程式碼與執行<br>結果的關係                                                                             |
|----------------------------------------------------------------------------------------------------|----------------------------------------------------------------------------------------------------|----------------------------------------------------------------------------------------------------|---------------------------------------------------------------------------------------------|
| <ul> <li>・ 0度沒有變化</li> <li>・ 90度是直角。</li> <li>・ 180度是直線</li> <li>・ 270度也是直角</li> <li>・ 360度轉一圈回到原<br/>點</li> <li>・ 540旋轉到一半</li> <li>・ 720度轉兩圈</li> <li>・ 1440度砲臺轉回原點</li> <li>・ 1234567890也是直角</li> </ul> | <ul> <li>・每加90度就是一個方向<br/>(北、東、南、西)</li> <li>・35度、125度、215度、<br/>315度也是一個方向(東<br/>北、東南、西南、西北)</li> <li>・50度、150度、230度、<br/>320度會在兩方位中間<br/>(如東和北的中間)</li> <li>・100度往下飛,0度往上<br/>飛,10度是斜斜的飛</li> </ul> | <ul> <li>角度數字變多,寬度就變大</li> <li>旋轉度數越大,體積就越大</li> <li>數字越大,越歪</li> <li>90度和91度差別不大</li> <li>90度再加1度,它就會往下<br/>移動一點點。</li> <li>每90度就會是正的</li> <li>每次加360度都會直直向上<br/>飛</li> </ul> | <ul> <li>• 輸入幾度,砲</li> <li>臺就會轉幾度</li> <li>・輸入的角度不</li> <li>同,飛行方向</li> <li>就會不同</li> </ul> |

#### 圖一:學生觀察紀錄舉例

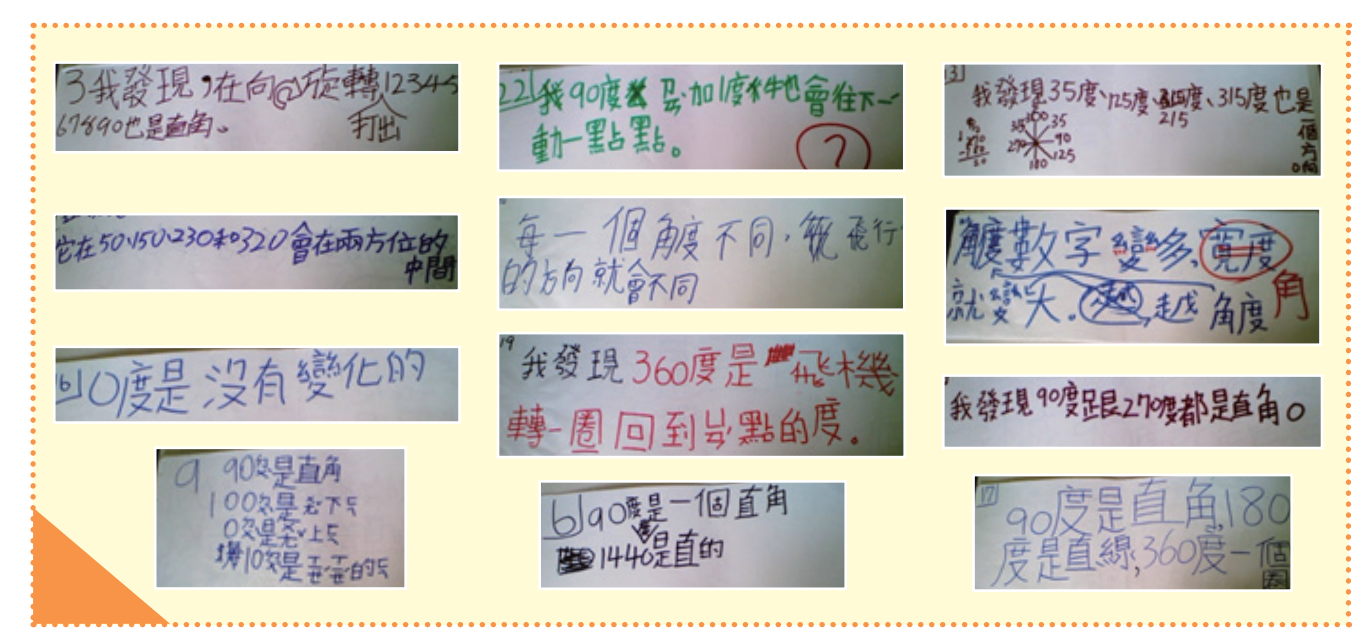

● **教學說明**:(配合學生手冊P.3、P.4)

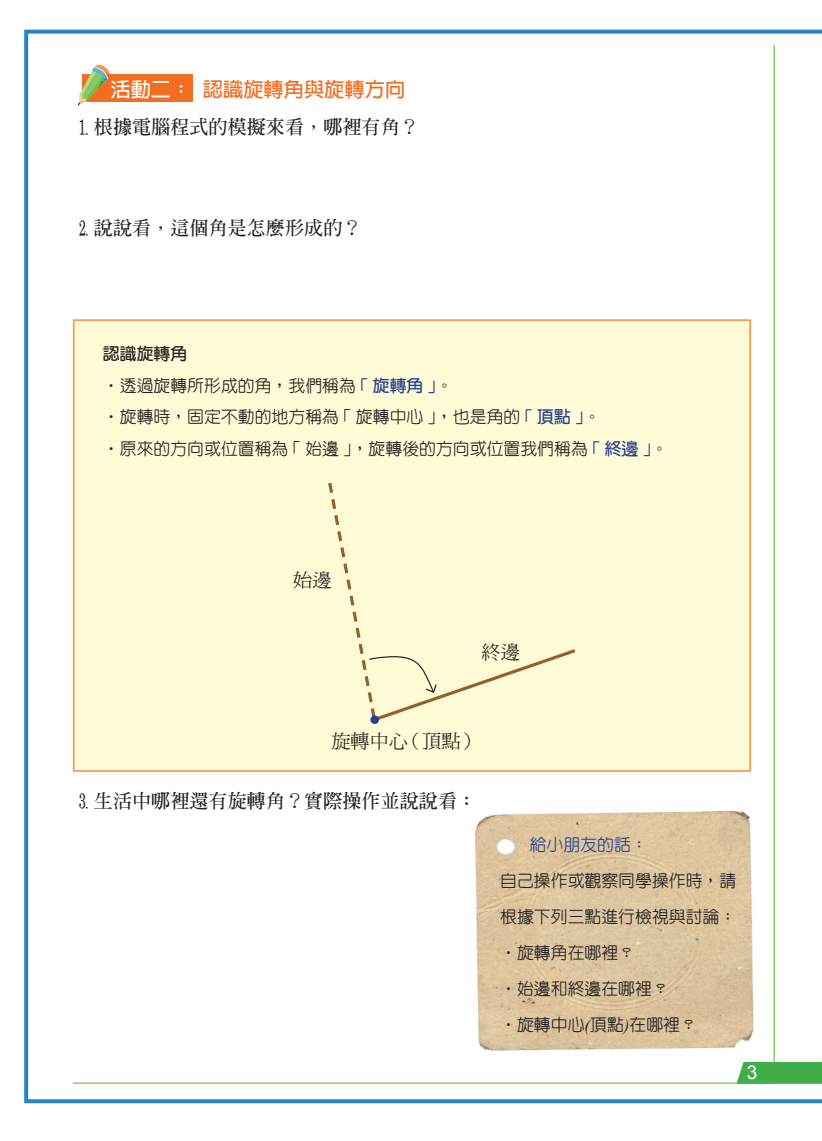

- 延續活動一,根據電腦程式 旋轉的軌跡,認識旋轉角的
   形成原因及其構成要素,並
   尋找生活中的旋轉角。
- 由於旋轉角較為抽象,學 生舉例說明生活中的旋轉角
   時,最好能實際操作開關
   門、撥鐘、甩繩等活動,經
   驗始邊與終邊為同一條邊的
   概念。同時需確認旋轉角、
   旋轉中心、始邊與終邊的位置。
- 3.學生在三年級已接觸圖形 角與張開角,但並未有「圖 形角」與「張開角」的名稱 出現。為了做相關連結,因 此,在學生認識了旋轉角之 後,提出圖形角與旋轉角進 行比較,藉以強化角的概 念,以及旋轉結果的紀錄與 圖形角相仿等概念。

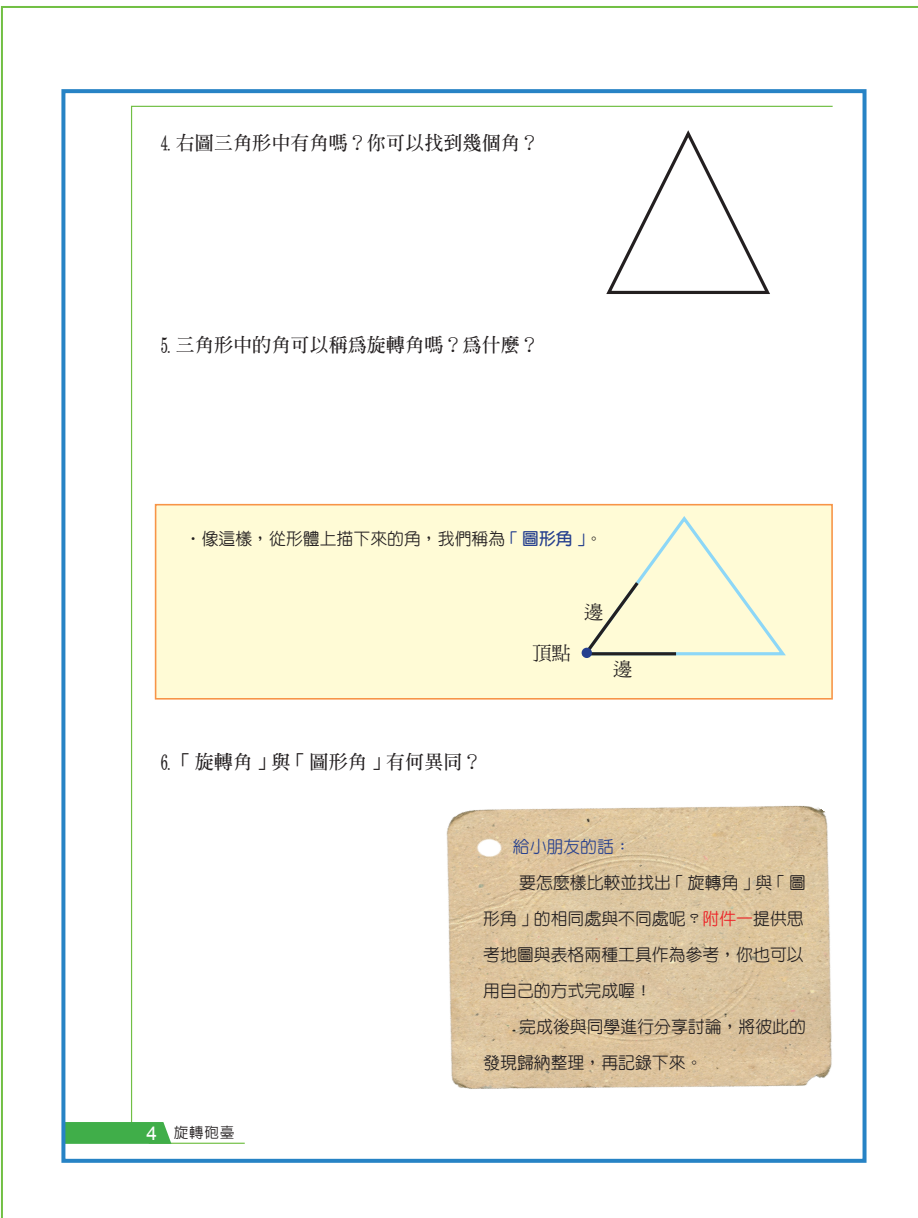

- 4.考量教學時間,本模組並未 將張開角的討論納入其中, 教學者可視實際教學,考慮 是否將張開角也納入討論。
- 5. 為了讓學生習得比較分析的 能力,並做系統思考,於附 件一中提出思考工具(Double Bubble Map)的應用。該圖用 於比較兩者事物的異同,將 相同物件或性質置於中間; 相異則置於兩端。比較相異 處時,相同屬性的條件需置 放於相對應的位置,如,思 考圖形角與旋轉角的不同 時,學生提出旋轉角為旋轉 所產生,我們可引導學生思 考那麼圖形角呢?如何產 生?學生提出旋轉角的頂點 稱為旋轉中心時,我們則追

問:圖形角的頂點也可稱為旋轉中心嗎?為什麼? … … 透過一對一的對應提問,讓學 生練習將觀察結果進行分類,豐厚系統思考與說明能力。表格與思考地圖的項目數是 可調整的,不一定要全部填滿。

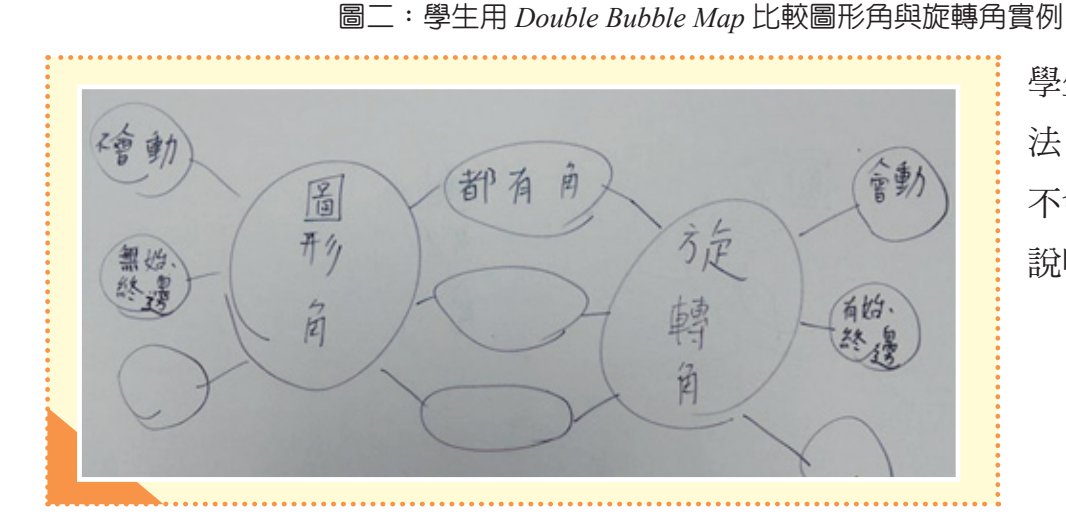

學生實作a:用二分 法(有、沒有;會、 不會)進行相異處的 說明。

學生實作b:進行相異處的說明時, 想到什麼寫什麼,未做相關對應, 容易有缺漏的狀況。進行討論時, 需引導孩子將相同屬性的描述放在 對應位置(如學生實作c),以方便 比較,並補充先前未想到的對應內 容,讓思考更有系統,更完整。

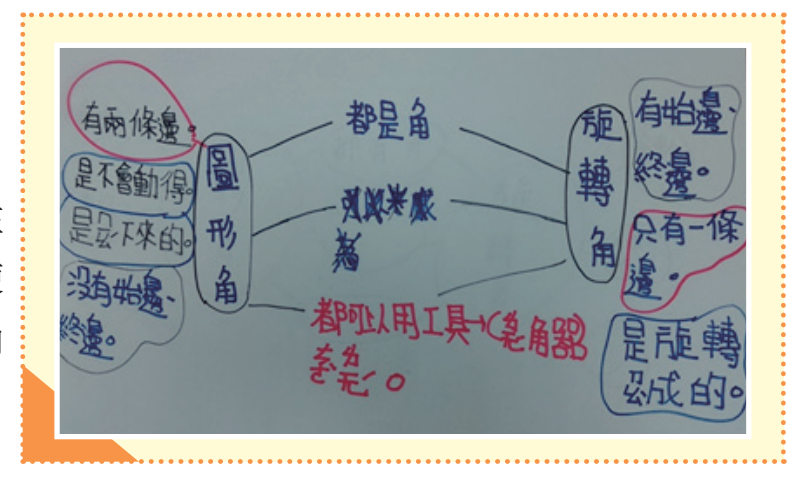

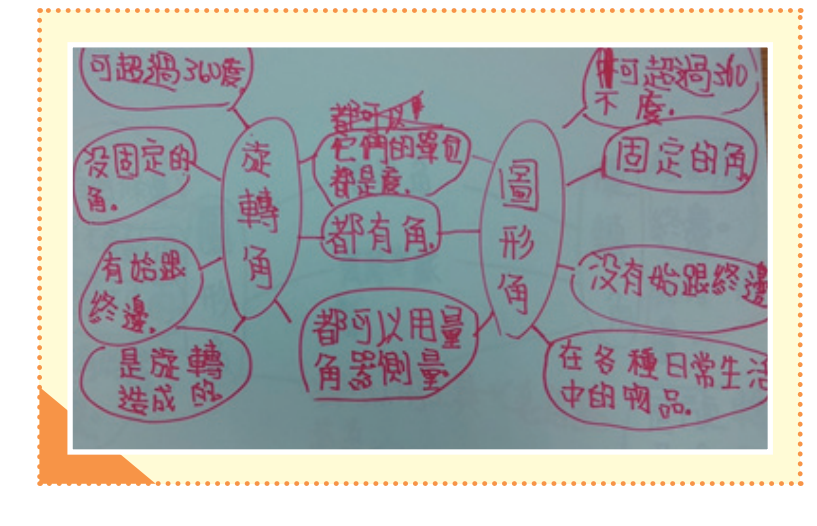

學生實作c:用Double Bubble Map進 行相異處的比較時,採一對一對應 書寫。如,旋轉角是旋轉造成的, 那麼圖形角是如何產生的?旋轉角 有始邊與終邊的名稱,那麼圖形角 呢?用此圖進行比較時,學生須兩 邊對應,有序地完成各項比較,可 培養系統思考的能力與擴充思考的 向度,讓描述更完整而充實。

Double Bubble Map 於教學上的應用可參考以下網站: https://www.youtube.com/watch?v=lwcaXFaBjZ0&t=27s https://www.youtube.com/watch?v=AY\_5tuT\_EFU

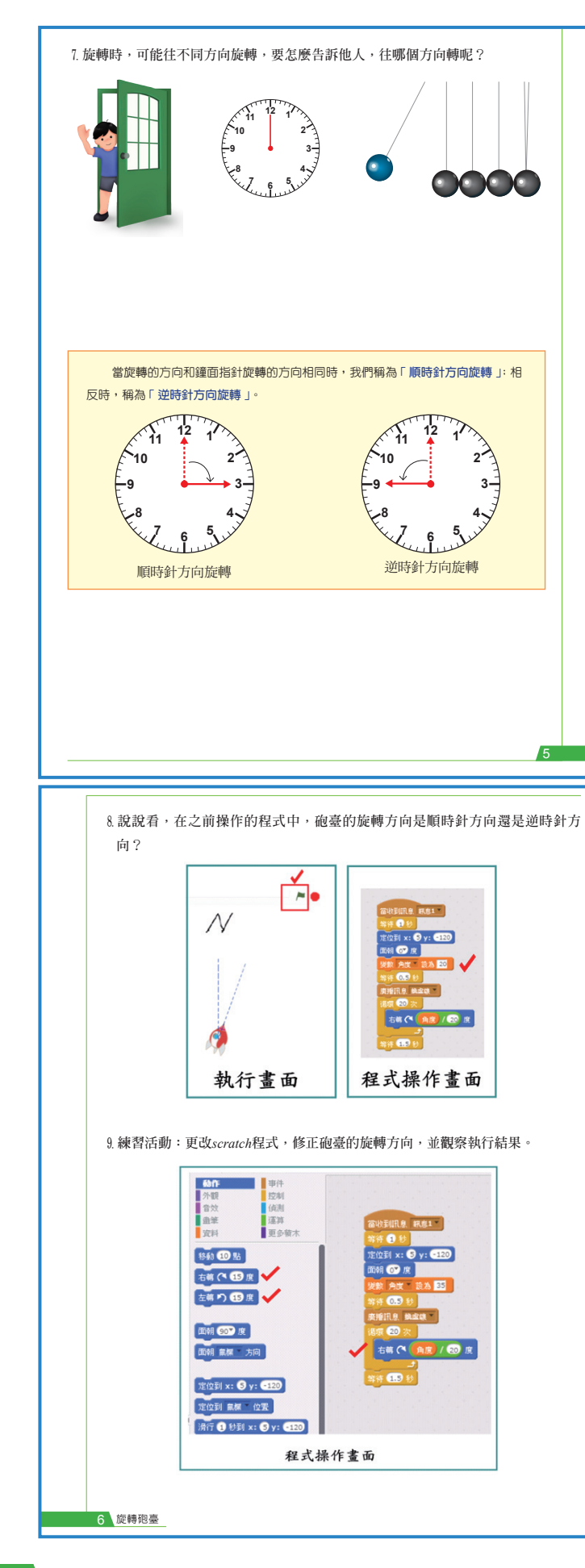

#### ● 教學說明:

(配合學生手冊P.5、P.6)

- 旋轉角因旋轉而產生,因此,有旋轉 方向的問題,布題七透過三個圖示與 學生溝通旋轉方向。因為旋轉方式不 同,學生根據旋轉方式回答旋轉方向 包含前後轉,上下轉,左右轉等,為 了達到統一的溝通方式,引出順時針 與逆時針旋轉的需求。
- 2. 進行旋轉方向的認識時,需透過具體 操作進行,讓學生撥鐘確定旋轉方向 及角的位置。
- 待學生認識旋轉方向後,於布題八回 到遊戲程式,觀察原設計中砲臺的旋 轉方向。而後,於布題九實際修正程 式,改變砲臺旋轉的方向與角度。
- 4. 由於scratch程式中使用的並非順時針 與逆時針旋轉,而是左右轉,進行討 論時,需與學生確認程式中的右轉指 的就是順時針旋轉;左轉就是逆時針 旋轉。
- 5. 在布題九修正程式的活動中,學生需 移動並置換新的程式積木,旋轉方向 的程式積木位於「動作」選項中,教 學者可先進行範作,再讓學生獨立操 作。

# 活動三: 認識角度與量角器(配合學生手冊P.7、P.8、P.9、P.10)

● **教學說明**:(配合學生手冊P.7、P.8)

#### 活動三: 認識角度與量角器

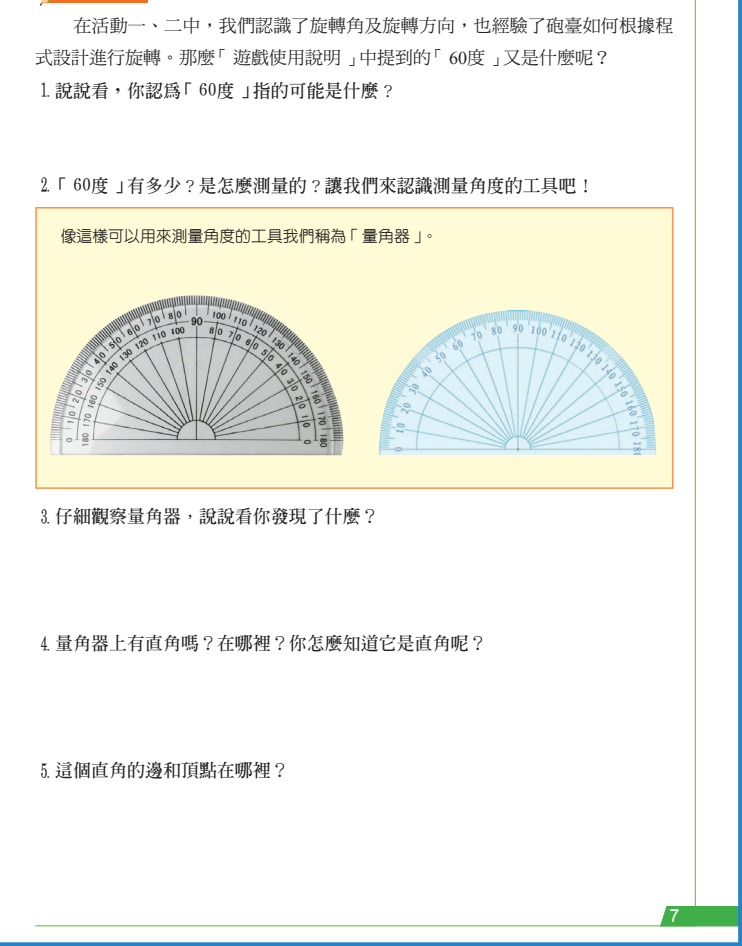

- 認識旋轉角與旋轉方向後,程式 中提到的「60度」有多大呢?布 題一連結前導活動的提問,準備 進一步探討。經過前兩個活動的 操作討論,學生能較精準地回答 旋轉角的大小或旋轉的程度,甚 至有學生根據先前電腦操作的結 果,指出60度應該比直角小。
- 布題二的用意在於:認識量角 的工具----量角器。首先,提出兩 款市面上常見的量角器供學生觀 察比較。後續則使用此兩款量角 器進行相關報讀、實測與畫角活 動。同時採用兩款量角器引入的 目的在於解決以往學生常見的迷 思與問題:
- ·認為不同的量角器測量出來的角度不一樣。
- ·認為不同的量角器刻度結構不一樣。
- ·只會用特定的量角器測量、畫角,換個量角器就無法操作。
- 布題三請學生觀察並記錄比較結果。建議教學前準備長條紙與彩色筆,讓學生將其發現一條條記錄於紙張上,以方便後續的張貼、分類與討論。實際教學時,學生的發現包含以下幾項:
  - ·量角器上有角 ·兩個量角器上都有中心點 ·都有直角 ·都有刻度
  - ·只有90度的線連到中心點 ·所有的刻度線延長都會連到中心點
  - ·每個刻度上的數字是10度10度增加 ·數字都從0到180
  - ·黃色的量角器數字有兩圈,藍色的數字只有一圈 ·0和180的位置不一樣
- 4. 根據觀察結果,學生發現兩款量角器有許多相同點,不同處在於一個有兩圈數字,一個則只有一圈數字。接下來則根據學生的發現,逐步探討。

5. 由於所有的刻度線中,只有90度的刻度線連接至中心點,學生很容易發現這個現象,因此,布題四及布題五先從學生發現的「直角」開始,確認直角及其頂點、邊的位置。利用量角器上的直角串起測量時,「中心點」與角的「頂點」、「刻度線」與角的「邊」的關係。而後對量角器上的中心點進行命名,並請學生觀察所有刻度線延長都會連接置中心點,因此產生許多角的現象。

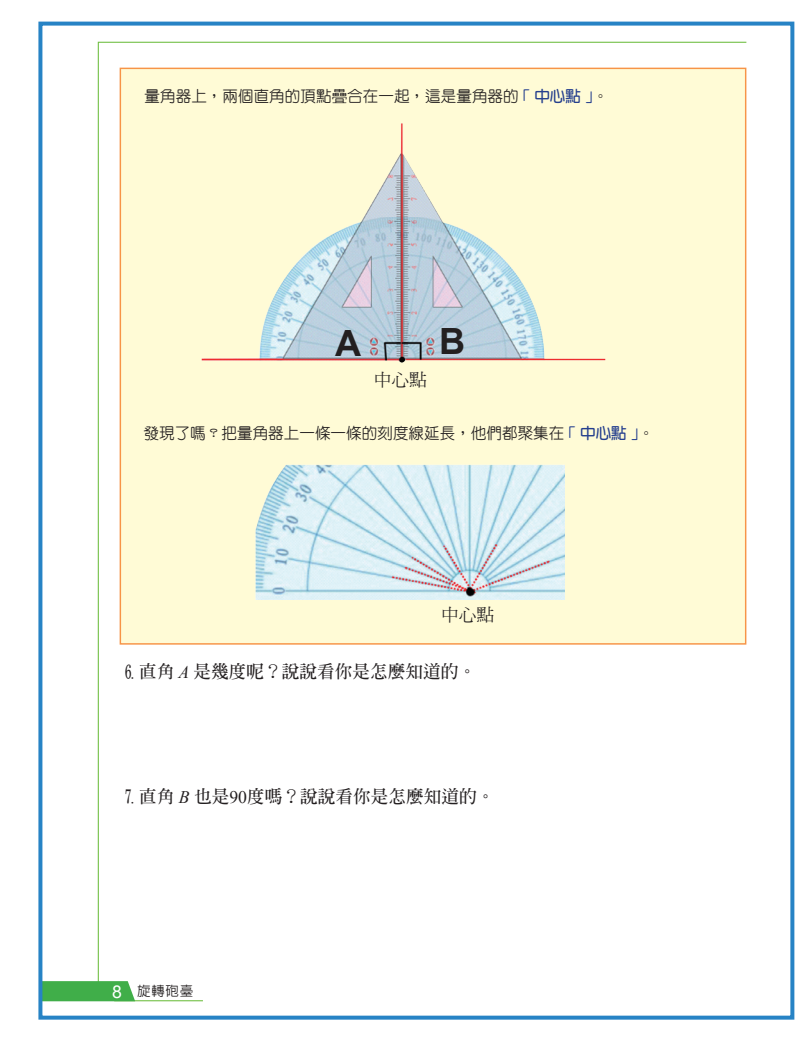

6. 由於學生在三年級認識直角時, 其理解為一條水平線與一條鉛 垂線交於一點所形成的角,尚未 以90度定義直角,因此,布題六 請學生根據量角器上顯示的刻度 數字說明直角4是幾度角。由於 先前電腦程式的操作經驗,學生 能用旋轉的概念描述圖形角的大 小。學生判斷直角為90度的依據 為:邊指向90。此時,可追問: 另一邊也指向0,為什麼不是0度 呢?實際進行教學時,學生的說 明包含以下兩項:

·因為0度是沒有旋轉。

·在電腦程式中輸入90度就會是直角。

7. 布題七請學生觀察直角B的角度

並加以說明,實際說明時,學生

判斷直角為90度的依據也是邊指向90。此時,可追問:另一邊也指向180,為什麼不是 180度呢?實際進行教學時,學生的說明包含以下兩項:

·在電腦程式中輸入180度會轉到對面,變直直的,不是直角。

- ·從90順時針旋轉到180,旋轉了90度。
- ·從180逆時針旋轉到90,也旋轉了90度。
- 8. 學生針對布題七的說明提供良好的契機,以進入下一階段刻度結構的認識。因此,透過直角A、B都是90度來擴充學生對直角的認識:只要是90度的角就稱為直角。之後,即藉此進入刻度結構的探討。

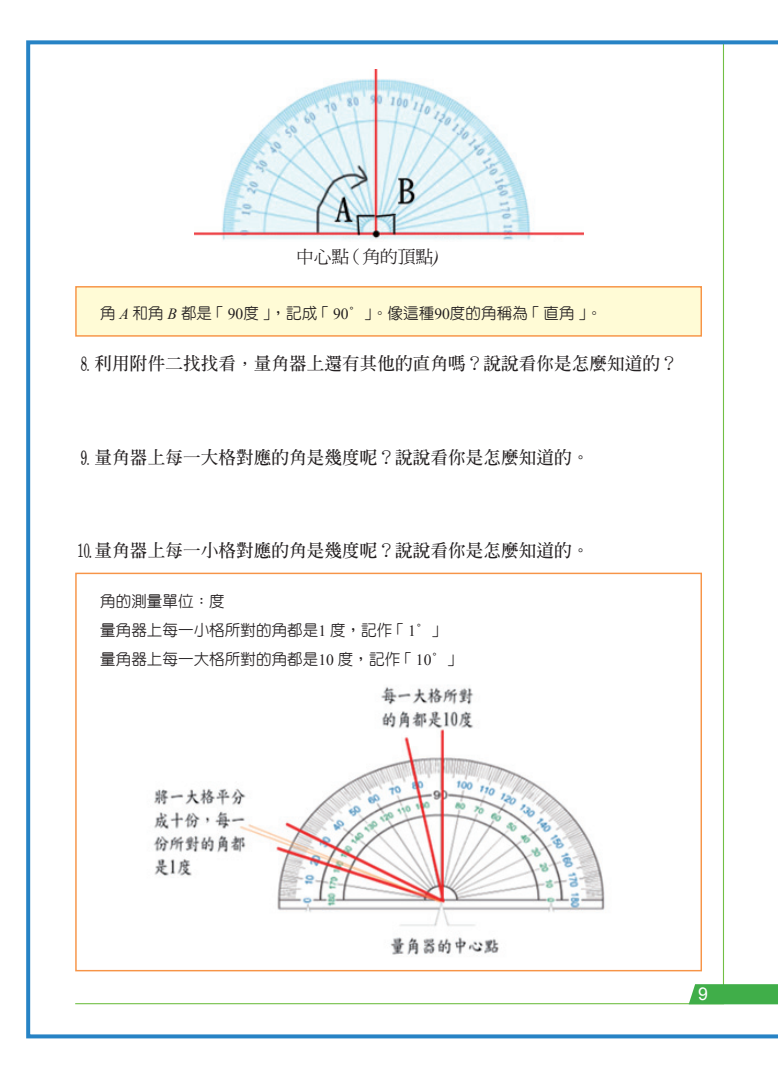

● 教學說明:

(配合學生手冊P.9)

 布題八尋找量角器上的其他直 角。為了方便學生觀察與說明, 布題六與布題七皆以單圈量角器 進行,布題八則提供雙圈量角器 的圖片,讓學生實際操作,在其 上找出直角、畫出來,並加以說 明。進行此活動時,尚未對刻度 結構進行討論,但大部分的學生 已能利用「旋轉九大格,就是90 度」的概念進行操作,為布題九 的討論作墊步。在有限時間內 (10分鐘)學生操作結果分析如 下表二。有三分之一的學生找出 十個直角,其中有6位發展出找 直角的策略...一次位移一大格。

除此之外,也有兩位學生以小刻度(一度)來進行操作,找出更多的直角來(圖三)。教 學應善用學生解題,依序發展教學活動。

- 布題九延伸布題八,當學生完成操作進入說明時,教師即可抛出提問,讓學生說明。
   學生針對找直角的方法說明包含以下兩種:
  - •將90度平分成九大格,每大格就是10度。因此,轉九大格就形成一個直角,不管從哪條線開始都可以。
  - 從0開始,旋轉一大格對到10度,兩大格20度,數九大格剛好就是90度。因此,我確定一大格 代表10度。

根據學生的說明可歸納整理,確認量角器上每一大格所形成的角稱為10度角。此時, 學生於布題八的錯誤解題即可提出討論,並讓學生嘗試以刻度結構說明何以它們不是 直角(90度角)。

 觀察完大刻度後,若學生有利用數90個1度的方式進行解題的案例,教學者可善用 之,若無,則可透過布題十帶領學生進一步觀察量角器上的小刻度。並完成量角器上 刻度結構的學習。

- 4. 在認識量角器的過程中,教學者可逐次將學生於布題三的發現提出討論,除了在布題 四的相關討論外,也可於布題八尋找量角器上的直角活動中,討論刻度上的數字10度 10度增加的問題等。
- 6. 布題四至布題十的活動安排可依實際教學進行調整與增減,主要調整依據為:學生於 布題三所蒐集到的訊息。除此之外,學生的實作分享,也提供了良好的討論素材與方 向,甚至作為後續活動參考與修正的依據。

# ● 學生實作分享:

表二:學生實作結果分類表

| 找出直角的個數 | 人數(人) |
|---------|-------|
| 10 個    | 9     |
| 5-9個    | 7     |
| 1-4個    | 6     |
| 0 個     | 5     |
|         | 共27人  |

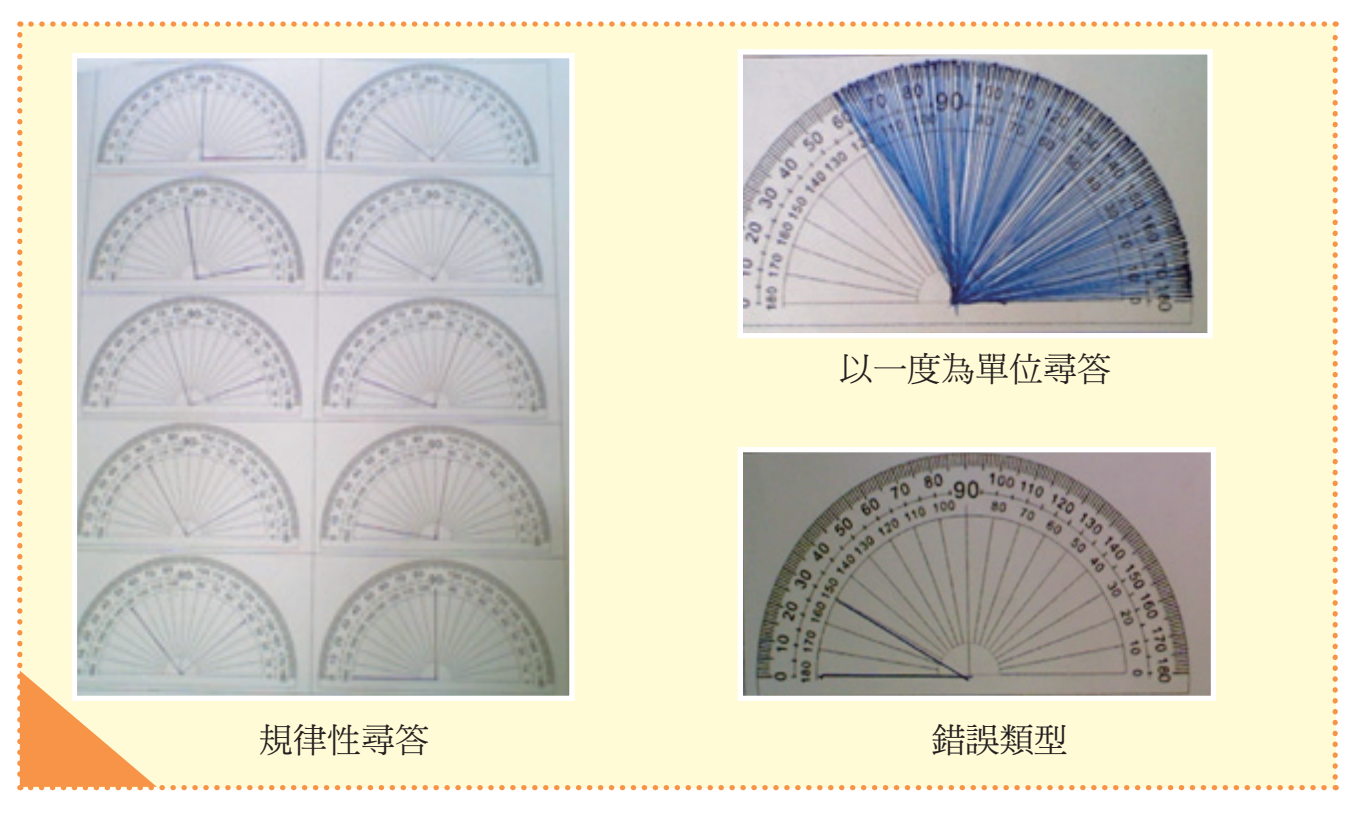

#### 圖三:尋找量角器上的直角實作紀錄

#### 圖四:學生提問紀錄

為什 驾40店 為什麼兩排加起來都是-百八十度。 中心? 為什麼量角器是半瞬圓而不是 量角只有的图量 其它型狀。 要+度+度建到施幸 21017

## Note:

- 1. 若教學時間允許,亦可讓學生嘗試找出量角器上所有的直角,由於最小測量單位為1
   度,以此來計數,量角器上最多可以找出90個直角來。
- 在完成量角器的認識後,本模組教學者詢問學生:關於量角器,你還有什麼問題想問 嗎?針對此問話,學生提出的疑問如上圖四,提供教學參考,並依教學實況擇選進行 討論。

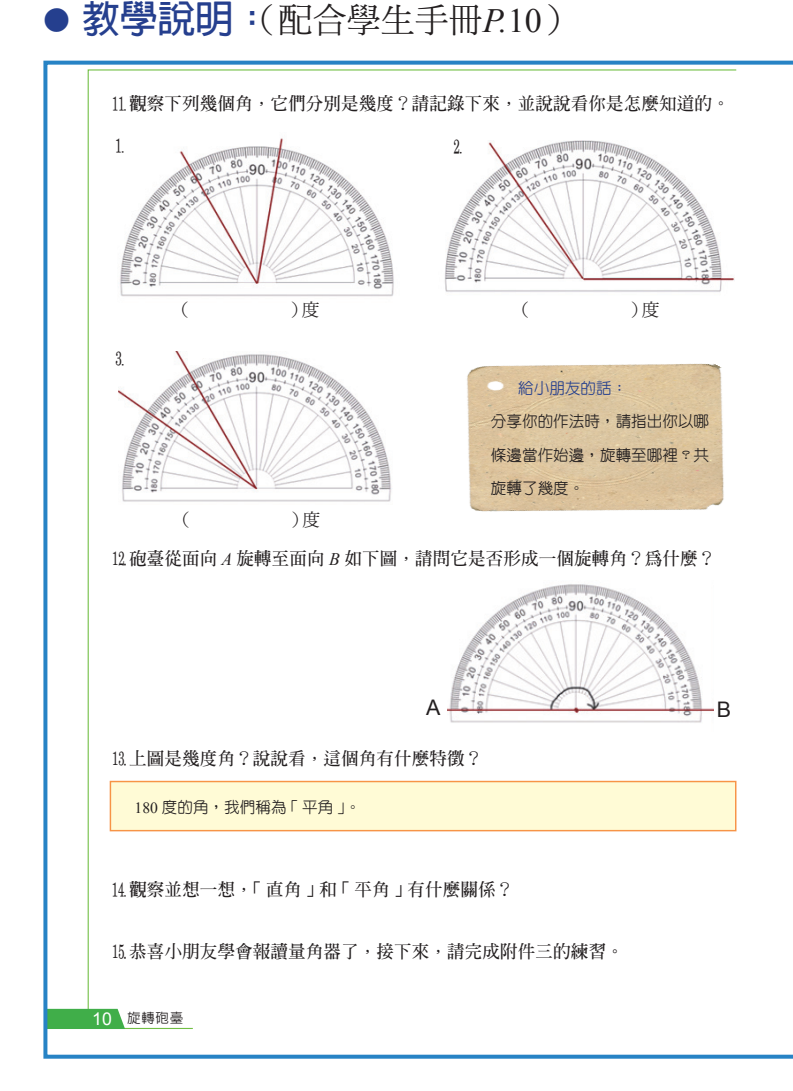

- 布題十一請學生進行角度的報 讀,並說明報讀的方式。第一個 圖為整十倍的度數,報讀時可選 擇依據內圈或外圈,可依任一條 邊作為始邊,而後旋轉至終邊, 橫跨四個大刻度,故旋轉了40 度。因此,學生的說明包含以下 四種:
  - ·從60度旋轉至100度
  - · 從100度旋轉至60度
  - · 從120度旋轉至80度
  - · 從80度旋轉至120度
- 第二個圖為125度角,學生需嘗 試以小刻度(1度)或中刻度(5度) 進行報讀。學生的說明與上題 相同,有可能出現四種不同的說 明,但都能得到125度的結果。

此外,這個角的一邊指向0度,教學者可透過提問:四種不同的說明中,哪一種比較方 便確認這個角的角度?為什麼?讓學生討論發現當一邊指向0時,直接報讀另一邊的度 數即可。

- 3. 第三個圖為25度角,作為再次檢驗之用,教學者可視教學情形決定是否再進行討論。 此外,若學生在布題十一中無法說明如何報讀,教學者可利用「給小朋友的話」進行 引導。在給小朋友的話中,引導孩子視圖形角為旋轉的結果,選定一條邊為始邊,由 始邊旋轉至終邊橫跨了幾大格幾小格,用以確認角的大小。
- 4. 在布題十二至布題十四中,透過旋轉角由始邊旋轉至終邊的概念,報讀180度角,並觀 察180度角的特徵,認識平角,以及平角與直角的關係。
- 5. 完成角度的報讀學習後,可利用附件三的練習活動作為形成性評量,檢驗教與學的成果。

活動四: 量角與畫角(配合學生手冊P.11、P.12、P.13、P.14)

● 教學說明:(配合學生手冊P.11)

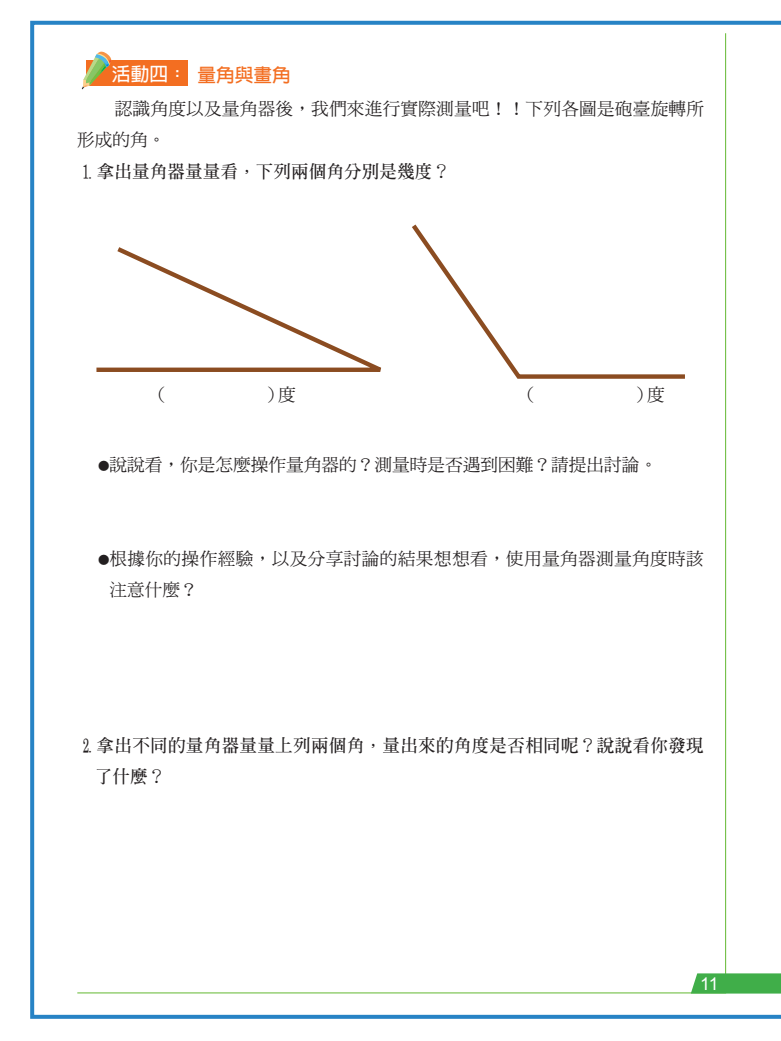

- 學生認識量角器的刻度結構並
   學會報讀後,就能順利使用量角
   器量角嗎?布題一將在不引導的
   情況下讓學生使用量角器實測角
   度,並收集學生可能遇到的困
   難。實測前,可先請學生估測兩
   個角的大小,而後再進行實測活
   動。實際教學時,學生產生的困
   擾主要有以下三個:
  - ·不知道量角器上的0要對角的頂點,還是中心點要對角的頂點。
  - ·不知道0要對齊哪條邊。
  - 不知道要從左邊開始量,還是從右邊開始量。
- 2. 透過實作產生疑惑,而後經過討 論與修正建立的概念與作法將使 學生記憶深刻。因此,布題一採

兩階段進行,先請學生實測,而後根據實測經驗進行討論修正,用自己的話整理專屬 於自己的「量角注意事項」。

- 在過去教學中,學生出現「不同大小的量角器,測量出來的結果不同」的迷思概念, 部分學生也出現只會使用單一量角器的情形。因此,透過布題二的實作與討論,確認 「不同大小的量角器測量結果相同」,同時解決測量困難的問題。
- 4.進行角度的測量時,為了讓學生具體操作「從始邊旋轉到終邊,旋轉了幾大格幾小格」的活動,我們用透明投影片印製量角器,並在頂點的位置綁上一條線,如下圖五供學生使用。為方便學生測量與比較,我們故意將此量角器做得比一般量角器更大, 讓每位學生持有兩個以上的量角器(市面販售以及老師特製版),測量角度時,可讓學 生交互使用與檢驗。

#### 圖五:特製量角器

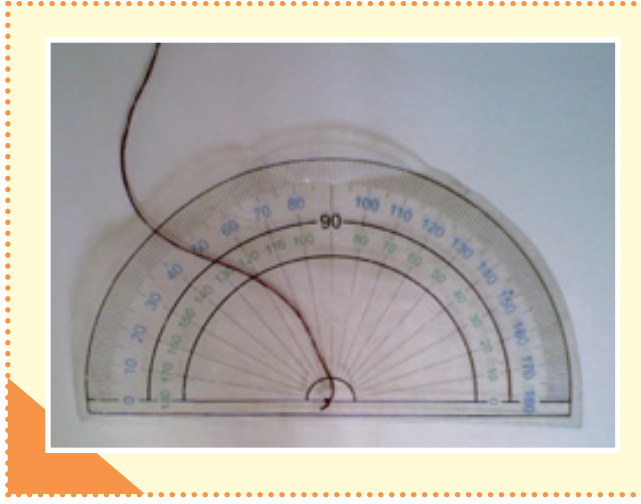

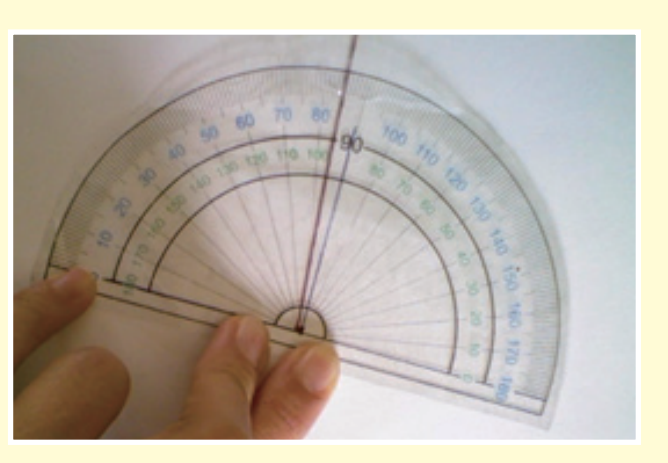

# ● 教學說明:(配合學生手冊P.11)

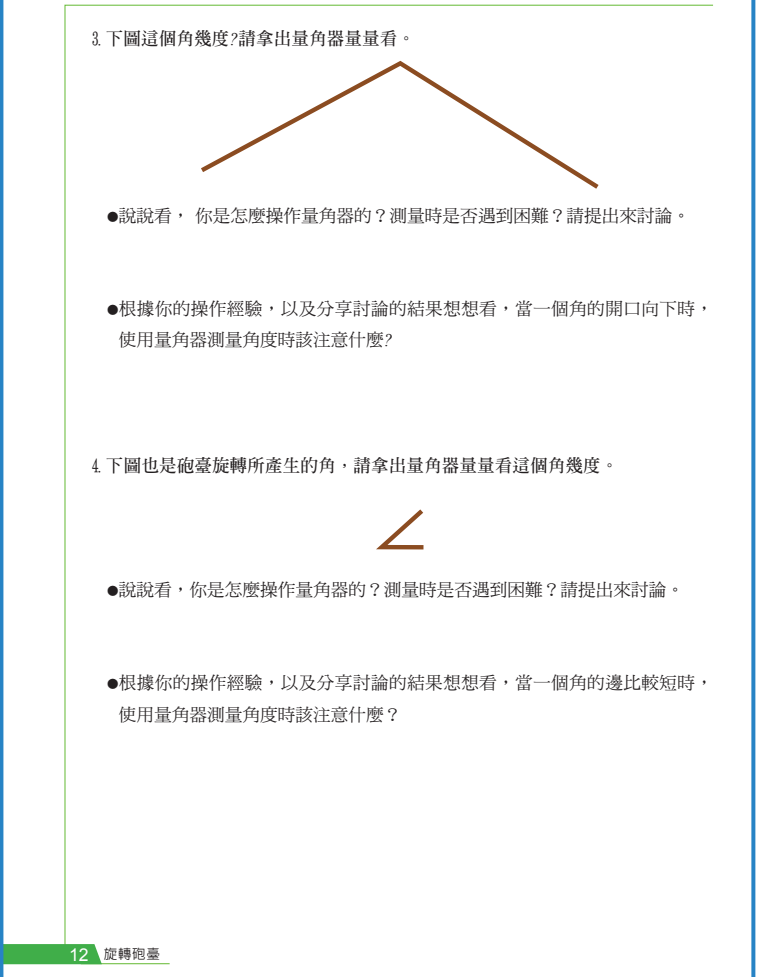

- 實測的難易度會因角的開口方向、 邊的長短而不同。因此,除了布題 一、二的探討外,布題三進一步探 討開口向下的角,布題四則討論邊 很短的角,讓學生實作,並探索可 能的解決策略。
- 完成多個角的測量後,請學生於布 題五歸納整理量角的方法與步驟, 並書寫相關測量的注意事項。實際 進行教學時,學生個別操作的結果 如下頁圖六,而最後討論歸納的量 角步驟與注意事項為:
  - (1)量角器的中心點對齊圖形角的頂點,或旋轉角的旋轉中心。
  - (2)其中的一條邊對齊量角器上的一條線,若對齊0度線會比較好量。

(3)確認要量的角是否在量角器的範圍內,若沒有,則旋轉量角器或要測量的角。(4)確認從始邊到終邊旋轉了幾度。若始邊對齊0,直接看另一邊所指的數字即可。

| 6. 翰翰玩「蘋果射擊」的遊戲,一開始, | 砲臺面對0度方向(北方)如下圖,之後 |
|----------------------|--------------------|
| 讓砲臺旋轉40度射擊蘋果。        | 北古                 |
| ●請畫出砲臺旋轉的40度角。       | 0度                 |
| ●完成後量量看你畫對了嗎?        |                    |
| ●說說看你是怎麼完成的。         |                    |
|                      |                    |
|                      |                    |
|                      |                    |
|                      | •                  |
|                      |                    |

- 針對如何測量邊很短的角,學生也 提出三種策略,如下頁圖七:
  - ·方法一:用直尺比對,確認邊指向哪個數值。
  - ·方法二:用特製量角器上的線比對。

· 方法三:將角的邊延長。

- 4. 當學生將角的邊延長時,教學者須 透過提問:邊延長後,角的大小跟 原來的一樣嗎?為什麼?做進一步 的確認與澄清。
- 5. 完成量角的學習活動後,布題六將 進入畫角。為了降低難度,本布題 先提供旋轉中心及始邊,學生只要 畫出終邊即可。完成後,請學生實 測檢驗,並分享繪圖的方法。學生 實作結果如下頁圖八。

# ● 學生實作分享:

#### 圖六:量角的步驟與注意事項

| 第一個步影量新器上的頂點對圖形角上的頂點第二步影進中一條臺<br>對量器上63-1條直急烈第三步影,香有圖上的角在量圖器分分裡面碼。 |
|--------------------------------------------------------------------|
| 的学师们的产生。每次用题封原题。最對0會比較另目                                           |
| 。<br>余學到了:<br>。<br>差角器的記轉中心一定要對公園形角的頂點,<br>差角器的記世要對公園形角的邊,<br>多0   |

圖七:測量短邊角的策略

今天學到的是,如果邊太短怎麼新,這樣就量的 不精準了,所以大家想了新辞法,第一個新辞法是拿一個 直的東西對齊邊,然後就會像拉長一樣,長到數字那 邊就可以看到是幾度了,第二個方法就是畫長一點,把那 條邊畫長一點,一樣是長到數字的地方,第三個新辞法是 用量角器上面的線來加長到數字的地方,我發現這三 個方法的目的都是要把線加長到數字。

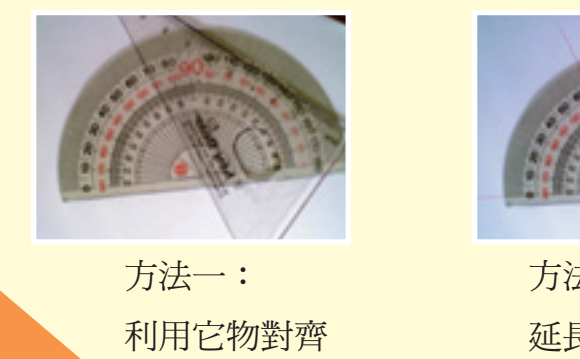

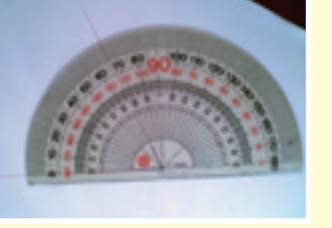

方法二: 延長邊的長度

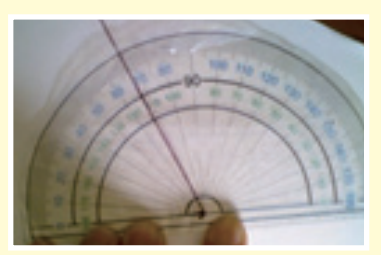

方法三: 利用特製量角器

圖八:學生40度角實作

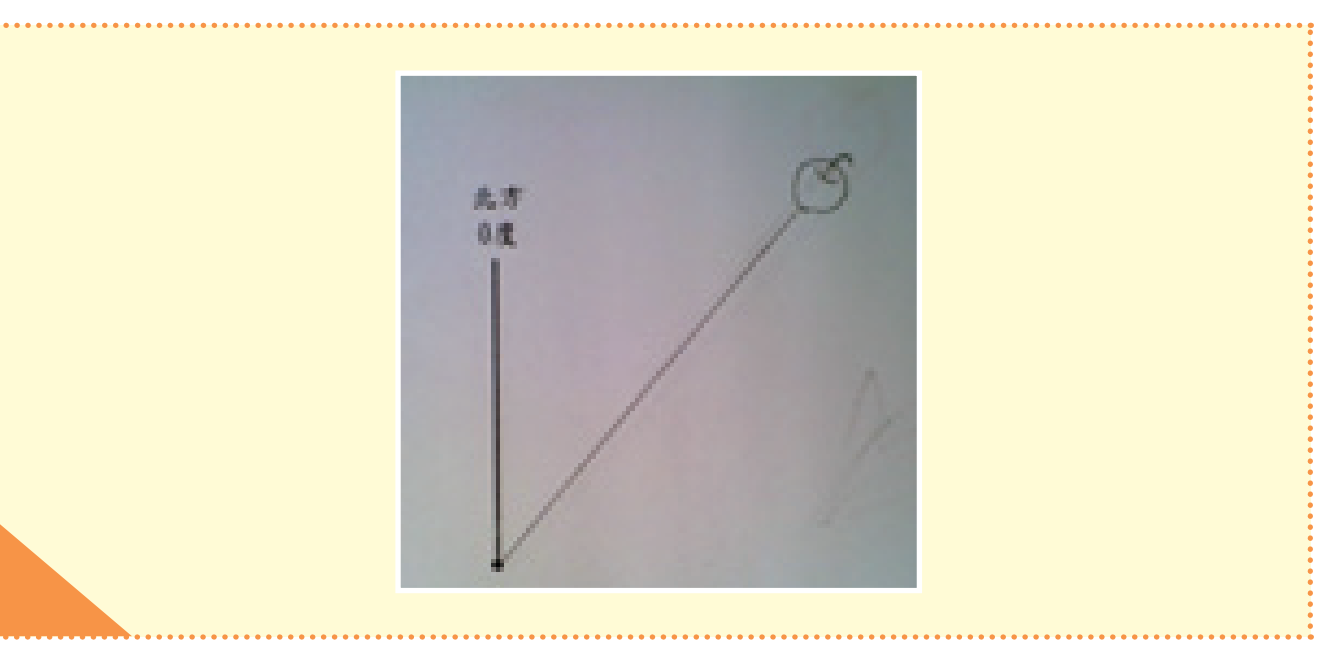

22 旋轉砲臺

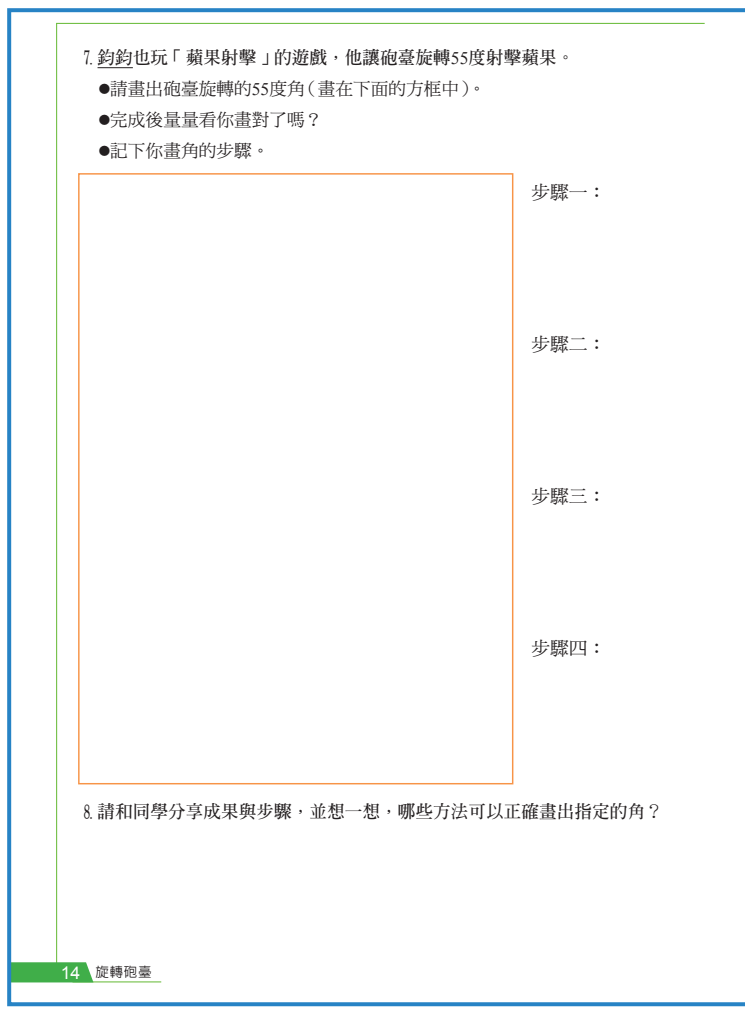

● **教學說明**:(配合學生手冊P.14)

- 與布題六不同,布題七不提供頂 點與始邊,讓學生自行繪製。之 後請學生再次測量角的大小,檢 驗繪製的結果是否正確,並記錄 畫角的步驟。
- 2. 完成操作後,進行分享討論與修 正。
- 3. 學生畫角的方法有以下幾種:
  - 方法一:先畫始邊,再決定旋轉
     中心,而後將量角器上的0度對準
     始邊,中心點對準旋轉中心,找
     出55度位置作記號,完成記號與
     頂點的連線。(圖九)
  - 方法二:先畫旋轉中心,畫出始
     邊,找出55度位置作記號,完成
     記號與頂點的連線。(圖十)

·方法三:選定旋轉中心,將量角

器的頂點對準旋轉中心,而後在量角器上0的位置做上記號,之後每5度逐一作記號累加至55 度,連結0的記號與旋轉中心,連結55的記號至旋轉中心。(圖十一)

- ·方法四:先畫旋轉中心,將量角器對好後,在0和55度的地方作記號,將兩個記號連至旋轉中心。(圖十二)
- ·方法五:先放上量角器,從0用弧線畫到55度,而後從0度、55度各畫一條線,形成一個角。 (圖十三)
- 4. 在眾多策略中,方法五有誤,兩線延伸所形成的角,會因線的長短而有不同,如下圖 十三,教學時我們進行相關的討論,並將方法五修正為先畫出旋轉中心,量角器上的 中心點對其旋轉中心,而後從0用弧線畫到55度,再從0度、55度各畫一條線,形成一 個角。(與方法四相仿)

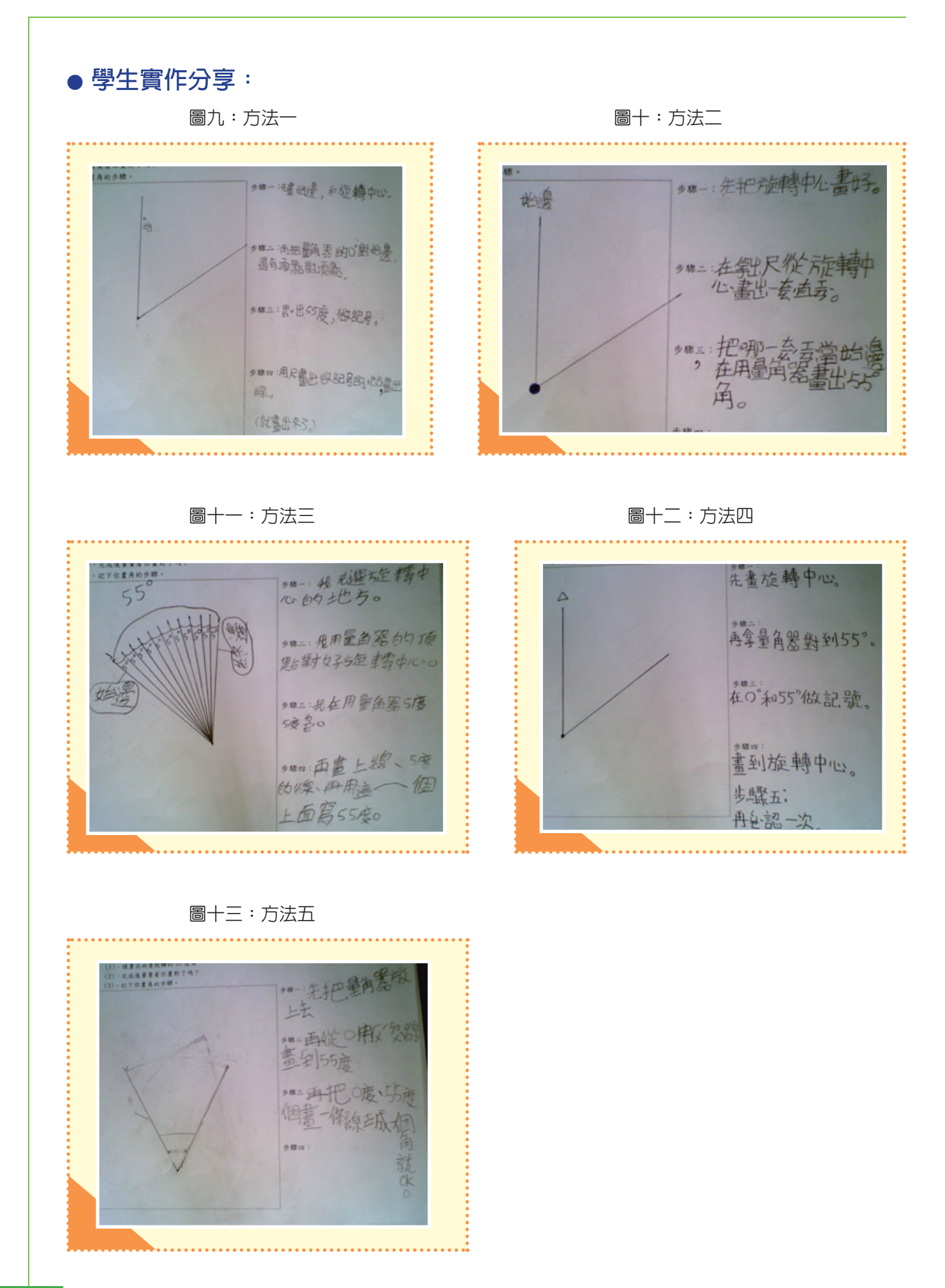

24 旋轉砲臺

# 活動五: 角的名稱與計算(配合學生手冊P.15、P.16、P.17)

● **教學說明**:(配合學生手冊P.15)

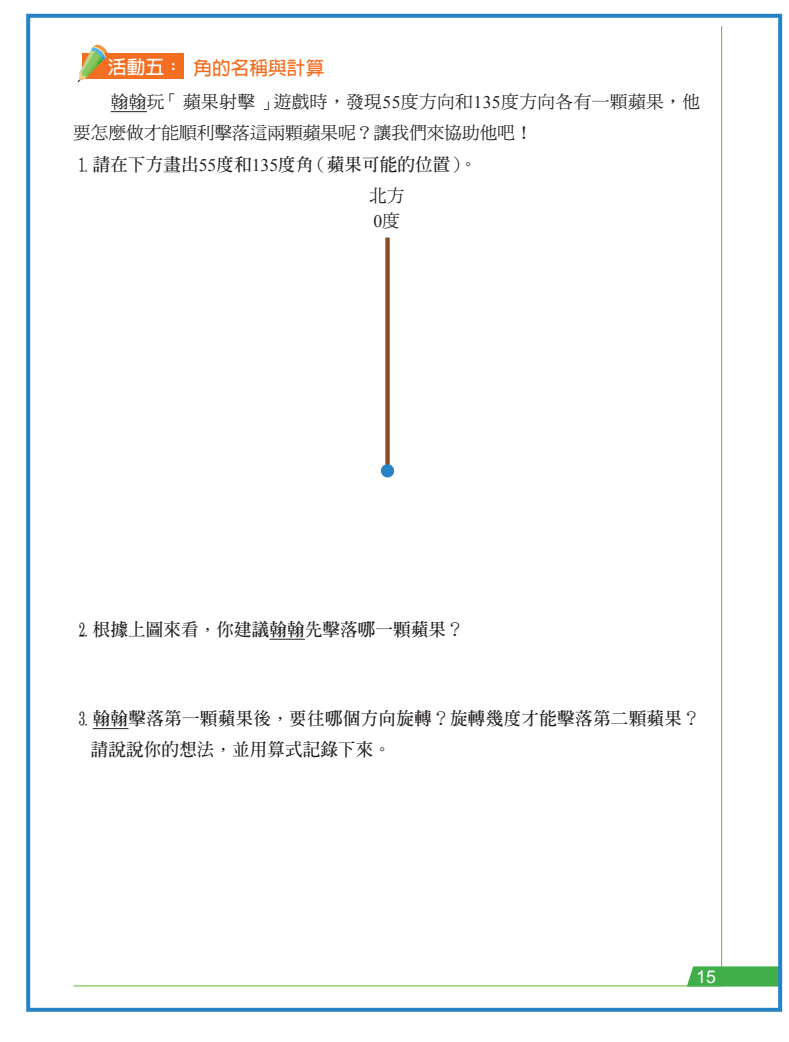

- 認識角、學會測量與畫角後,我 們進入角度的計算。此部分不以 大量練習為主,回到電腦遊戲, 計算砲臺在連續射擊的情境下, 該旋轉幾度,並在學生完成計算 後,回到電腦程式進行驗證。同 時,此活動有另一重要功能,為 後續電腦程式編碼的實作進行模 擬。
- 2. 布題一讓學生根據提示畫出55度 角與135度角,學生實作結果如 下表三,主要分為兩類,第一類 為55度角包含於135度角中,如 S9、S17、S21所繪,第二類為55 度角與135度角分別在0度線的兩 側如S23所繪。而後根據學生實 作結果進行相關討論。布題二提

供選擇,分別引出角度的合成與分解。如,在第一類中,可依布題二先請學生選定要 先射擊的蘋果,(如:55度角的蘋果),而後討論布題三:擊落55度角的蘋果後,砲臺要 再旋轉幾度才能擊落位於135度角的蘋果?或者根據*S*17的圖示提問:80度是怎麼求得 的?讓學生進行說明並列式計算135度-55度=80度。第二類亦相同,選定要擊落的一 顆蘋果(如135度角的蘋果)後,提問布題三:砲臺要往哪個方向再旋轉幾度才能擊落 位於55度角的蘋果?此時學生將進行135度+55度=190度的運算。

3.190度角大於180度,更有運算的需求,但S23在繪圖時出現誤差,導致兩個角加起來 小於平角,教學時除進行加減運算外,也進行量角、畫角活動的再確認。

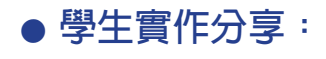

#### 圖六:量角的步驟與注意事項

#### 表三:畫55度角與135度角實作結果

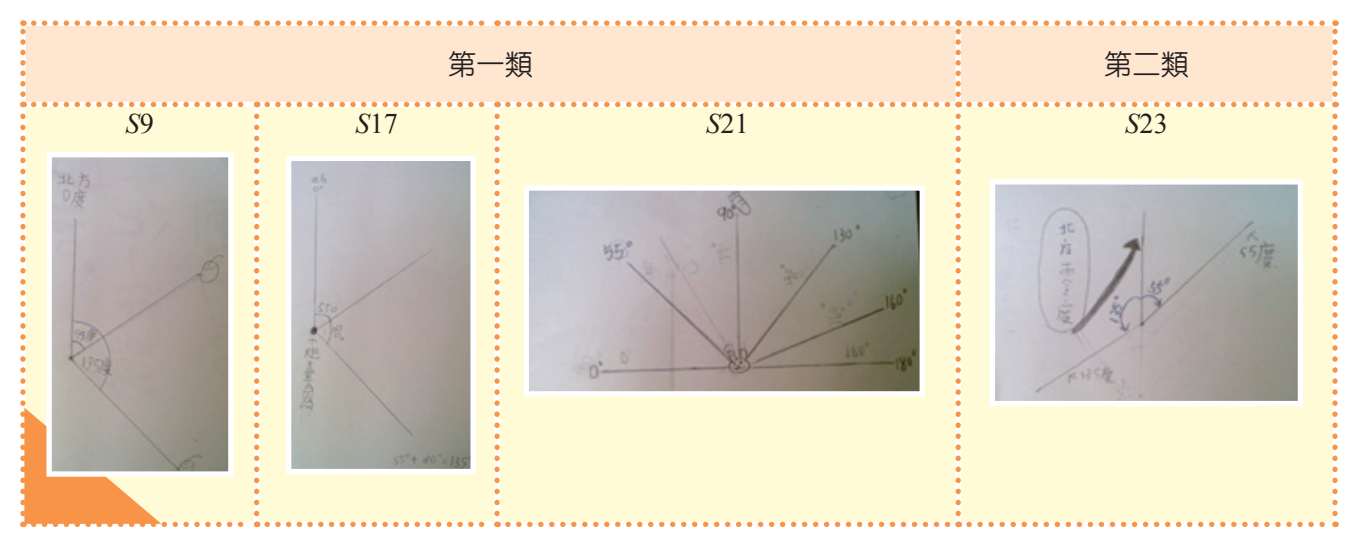

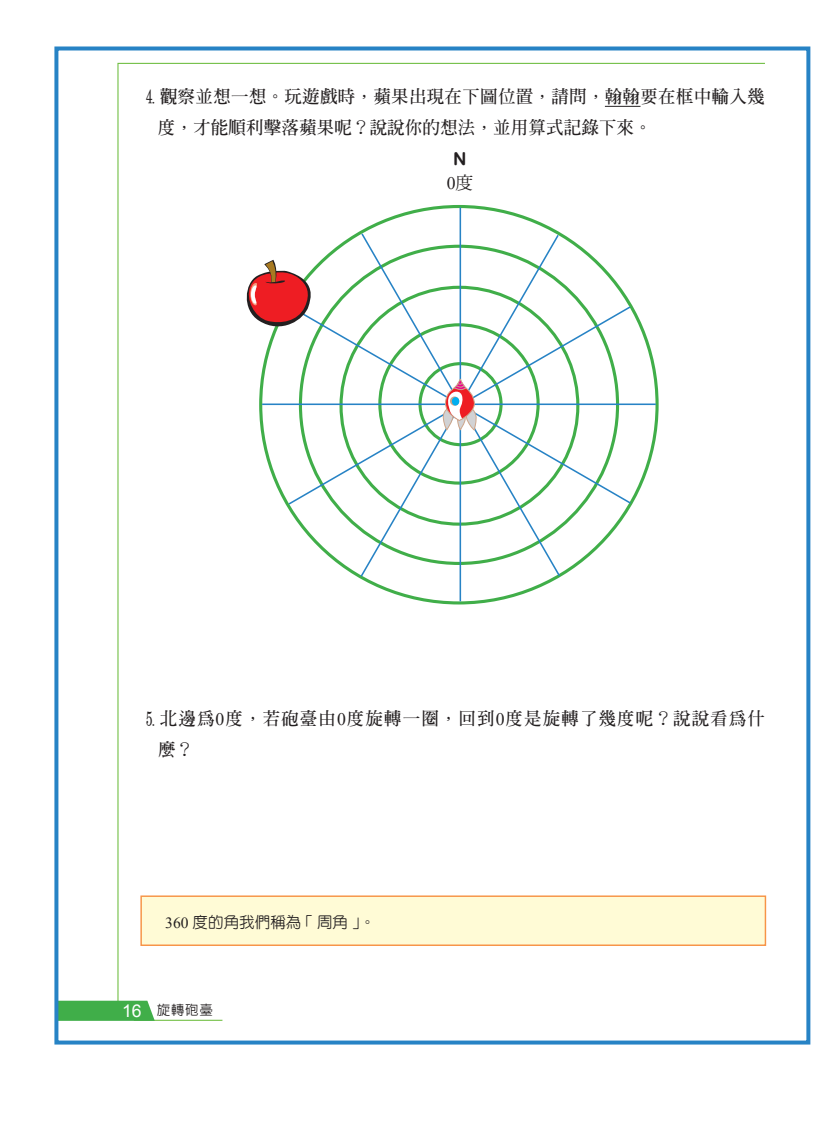

## ● 教學說明:

(配合學生手冊P.16、P17)

- 布題四進行角度的乘除法。實際 教學時,學生會將直角90、或平 角180度進行等分,算出一大格 為30度,而後再考慮順時針或逆 時針旋轉,計算旋轉幾大格,求 出蘋果所在的位置。
- 由於直角、平角與周角在後續進 行電腦遊戲或程式編碼時,將廣 泛用於判斷及計算旋轉角度,因 此,於布題五引入討論,介紹周 角這個名稱。
- 完成周角的認識後,布題六、布 題七討論直角、平角與周角三者 間的關係。經過先前數個活動的 鋪陳,學生對於三者間的關係描 述如下:

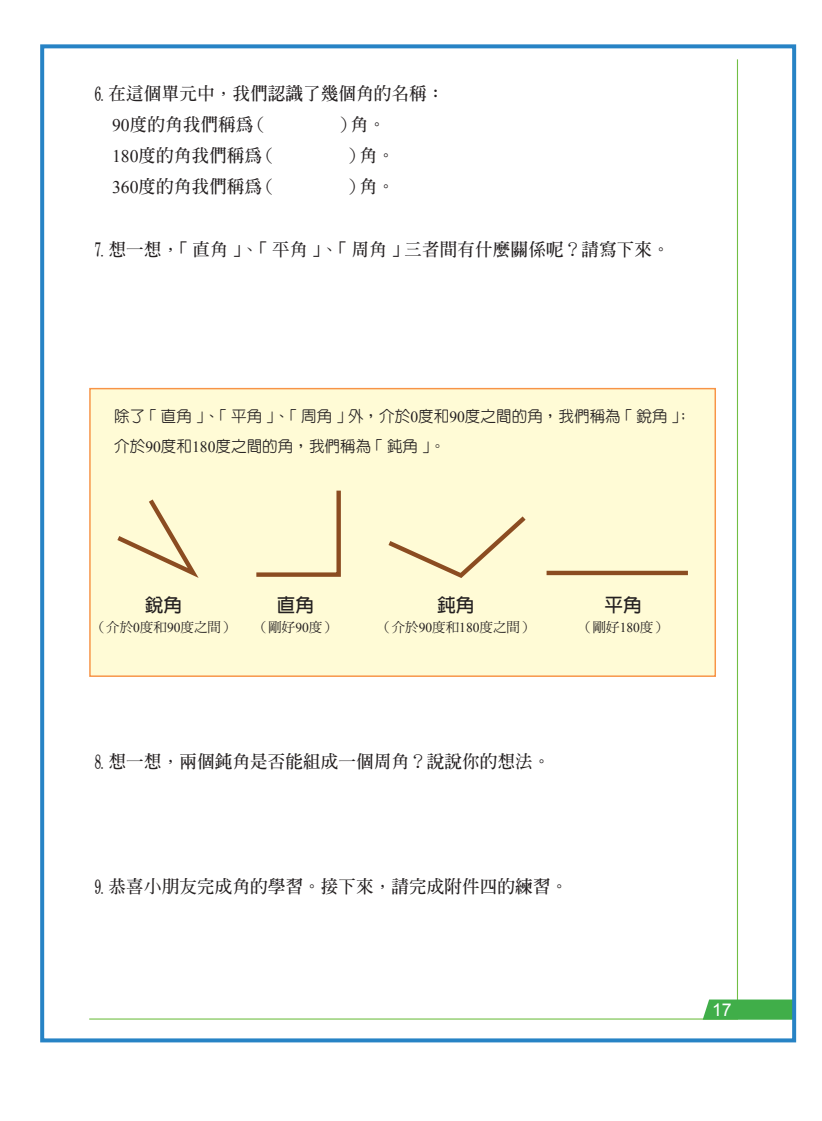

- · 它們都是角, 也都可能是旋轉角。
- · 雖然都是角,但形狀不一樣。
- ·三種角的度數都是9的倍數
- ·三種角的度數都是90的倍數
- ・直角+直角=平角;平角+平角=
   周角
- ·直角\*2=平角;平角\*2=周角
- ·周角可以用直角、平角組合而成。
- ・周角-平角=平角
- ・直角\*4=平角\*2=周角
- ·90度是一個直角,180度是兩個直角,360度是四個直角。
- ·平角的另一個名稱應該叫半周角, 因為它是周角的一半。

在學生描述的內容中,沒有提 到三者的大小關係(大小關係已隱 含於倍數關係中),教學時仍可提 出與學生討論。

4. 認識了直角、平角與周角後,學生開始對其他角的命名產生好奇,如270度的角要稱 為什麼角?100度的角又是什麼角?因此,在介紹完三種常見的角後,補充銳角與鈍角 的認識。是否引出優角與劣角,則依教學實況與學生接受度逕行選擇。

5. 認識了鈍角與銳角後,布題八討論兩個鈍角合成的角與周角的比較,用以檢驗學生是 否理解各種角的定義,並完整說明自己的論述。而後則完成附件四的練習。

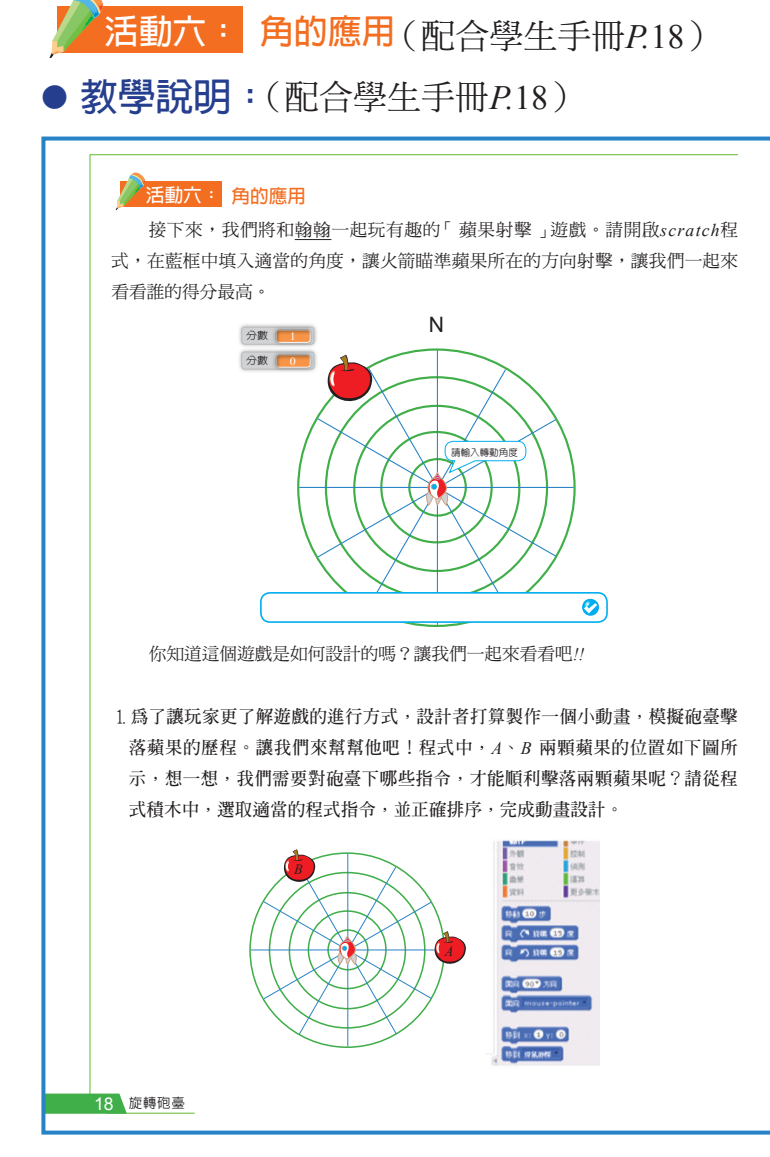

算出蘋果所在的位置,進行形成性評量。

- 由於學生已認識了周角,因此, 在附件四的第一大題中,進行先 前學生提出的八方位與方位角的 討論。附件四的第二大題,則為 後續設計動畫的活動進行紙本模 擬,讓學生先確定並記下射擊 的步驟與角度,之後進入電腦教 室,再根據擬定的步驟,編寫電 腦程式,完成動畫的設計。因 此,進入活動六前,建議教學者 先與學生完成附件四的練習與討 論。
- 2.角度的學習將進入尾聲,學生也 已習得「蘋果射擊」遊戲所需的 知識與技能,因此,請學生實際 體驗遊戲,教學者也可透過學生 玩遊戲的過程,觀察學生如何推
- 4. 體驗遊戲後,我們將進行程式設計的討論,布題一請學生開啟程式設計區塊,觀察設計者對砲臺下了哪些指令,並察覺指令變化即可改變物件的執行模式。
- 5. 由於「蘋果設計」遊戲本身的程式碼較為複雜,學生不易模仿,因此,布題二中,讓 學生使用較少的程式碼,編寫較簡單的動畫。

# ● 學生實作分享:

進行程式編碼時,大部分的學生都能完成任務,學生編寫程式的方式大約有以下幾種:

- ·射擊完第一顆蘋果後,讓砲台面向0度方向,再射擊第二顆蘋果。(圖十四)
- ·採同方向旋轉,射擊完第一顆蘋果後,直接旋轉至第二顆蘋果的方向。(圖十五)
- ·旋轉最少的方式,擊落第一顆蘋果後,反方向旋轉擊落第二顆蘋果。(圖十六)

| 圖十四:學生編碼 a                                                                                                    | 圖十五:學生編碼 b                                                                                                    | 圖十六:學生編碼 c                                                                                                    |
|----------------------------------------------------------------------------------------------------|----------------------------------------------------------------------------------------------------|----------------------------------------------------------------------------------------------------|
| <ul> <li>□ / was</li> <li>□ / was</li> <li>□ / was</li> <li>□ / was</li> <li>□ / was</li> <li>□ / was</li> <li>□ / was</li> <li>□ / was</li> <li>○ / was</li> <li>○ / was</li></ul> | <ul> <li>當 被點擊</li> <li>定位到 x: 0 y: 0</li> <li>面朝 0 度</li> <li>等待 1 秒</li> <li>右轉 (▲ 90 度</li> <li>廣播訊息 shoot1 × 並等待</li> <li>右轉 (▲ 240 度</li> <li>廣播訊息 shoot1 × 並等待</li> </ul> | <ul> <li>□</li> <li>□</li> <li></li></ul> |

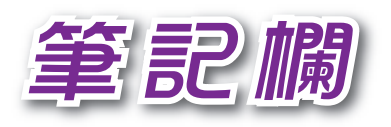

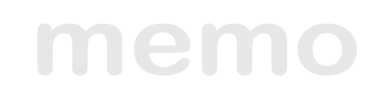

| <br> |
|------|
|      |
|      |
|      |
|      |
| <br> |
|      |
|      |
|      |
|      |
|      |
|      |
|      |
| <br> |
|      |
|      |
|      |
|      |
|      |
|      |
|      |
|      |
|      |
|      |
|      |
|      |
|      |
|      |
|      |
|      |
|      |
| <br> |
|      |
|      |
|      |
|      |
| <br> |
|      |
|      |
|      |
|      |
| <br> |
|      |
|      |
|      |
|      |
|      |
|      |
|      |
|      |

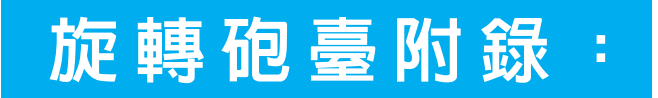

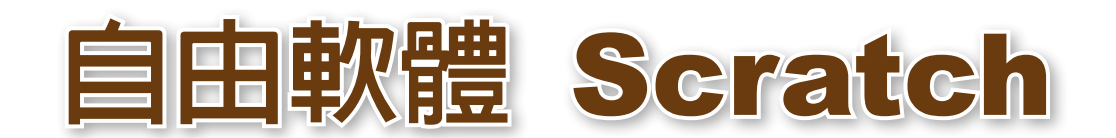

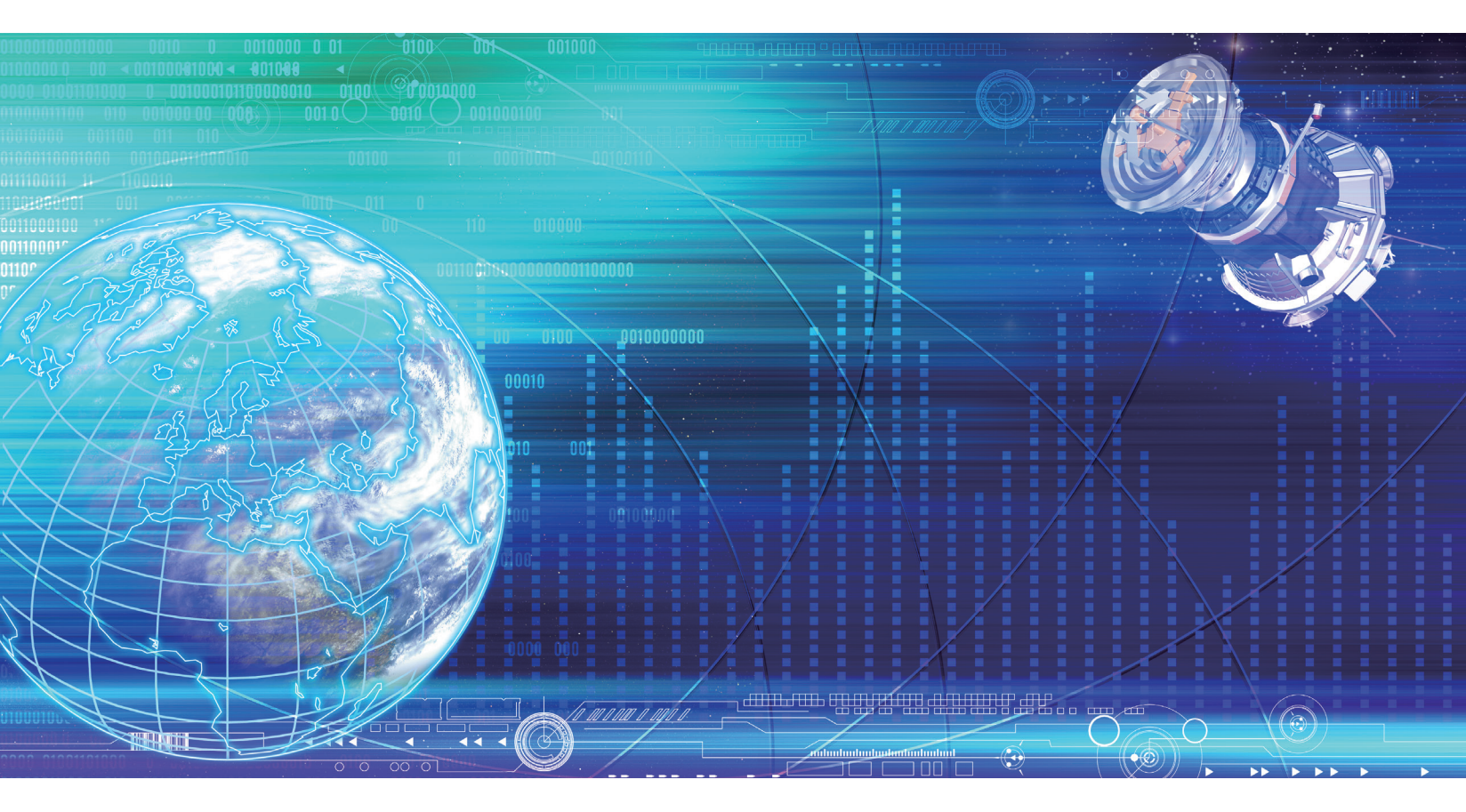

1 記述 Scratch

#### Scratch是什麼?為什麼要學習?

Scratch 是一套用來創作動畫遊戲與程式邏輯訓練工具,由美國麻省理工學院(MIT) 專為 8 到 16 歲孩童設計開發,是一套免費的自由軟體,可以在 Windows、Mac、Linux 操 作系統上運行。

Scratch 同時也是一個線上社群,2007 至 2017 的 10 年間已累積了逾 1800 萬用戶, 在線上創造並分享了超過 2000 萬個專案作品。使用 Scratch,你可以編寫屬於你的互動 媒體,像是故事、遊戲、動畫,然後你可以將你的創意分享給全世界。

Scratch 是一個積木式的程式語言,學習者涵蓋了各學習階段,從國小到高中,甚至像是哈佛這樣的頂尖大學也都在教授這種積木式(block-based)的程式設計課程。除了計算機科學教育, Scratch 在數學、計算機科學、語言藝術、社會研究…等學習領域也已經有許多跨界應用的產出活動。

計算機編程能力是現今社會文化的組成要素。在 Scratch 學習的過程中,人們也同時獲得了解決問題、設計發想、意見交流的重要策略。Scratch 幫助年輕人更具創造力、 邏輯力、協作力。這些都是生活在 21 世紀不可或缺的基本能力。

小提醒:程式設計(Programming)二三事

- •程式設計是一種和計算機溝通的技能。
- •為了與計算機溝通,你必須學習一種程式語言。
- •計算機如果讀懂你的程式語言,就可以執行你設計的一連串指令。

加入 Scratch

要使用 Scratch 非常簡單,只要電腦連上網路,利用瀏覽器就可以使用。如果希望未來創作的作品能在任何一台電腦上共用,那麼只要在官方網站上註冊成會員,不管是在學校還是在家裡都可以登入使用。以下概述步驟。

#### 2-1.開啓瀏覽器

首先請在電腦上打開瀏覽器,瀏覽器有很多種,有的人電腦可能會裝多個瀏覽器,目前主流如圖示,左至右分別是 CHROME、INTERNET EXPLORER、FIREFOX、 OPERA、SAFARI,請在電腦中找到該應用程式,隨便使用哪個都行。

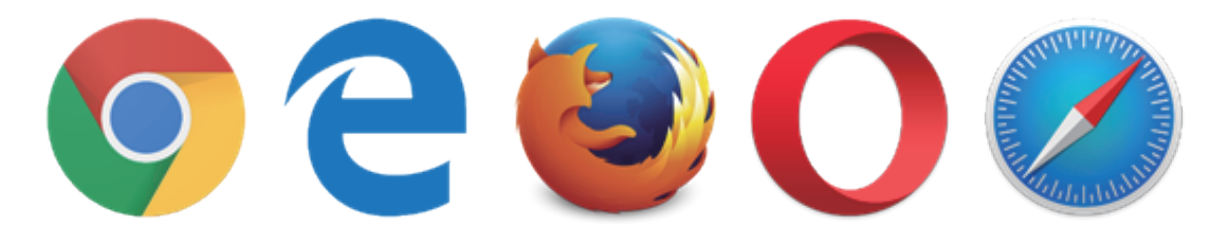

# 2-2.連結到 Scratch 官方網站

開啟瀏覽器後,在網址列上輸入下方連結:「https://scratch.mit.edu」(如圖1)。

*Scratch* 的網址相當好記,就是美國教育體制(*edu*)下的麻省理工學院(*mit*)所開發的 軟體(*scratch*)。網路通訊方式採用 *https*,這意味著在網站上交換資訊時,會比一般的 *http* 更安全(*security*)。

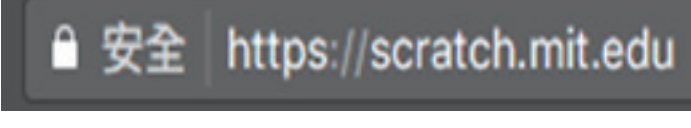

#### 圖1. Scratch官方網站網址

連結後,看到以下畫面,就表示你成功連結到官方網站了。如果你開啟畫面後不是 中文的介面,在頁面的最下方有下拉選單可以讓你把網站切換成「正體中文」來顯示 (如圖2)。

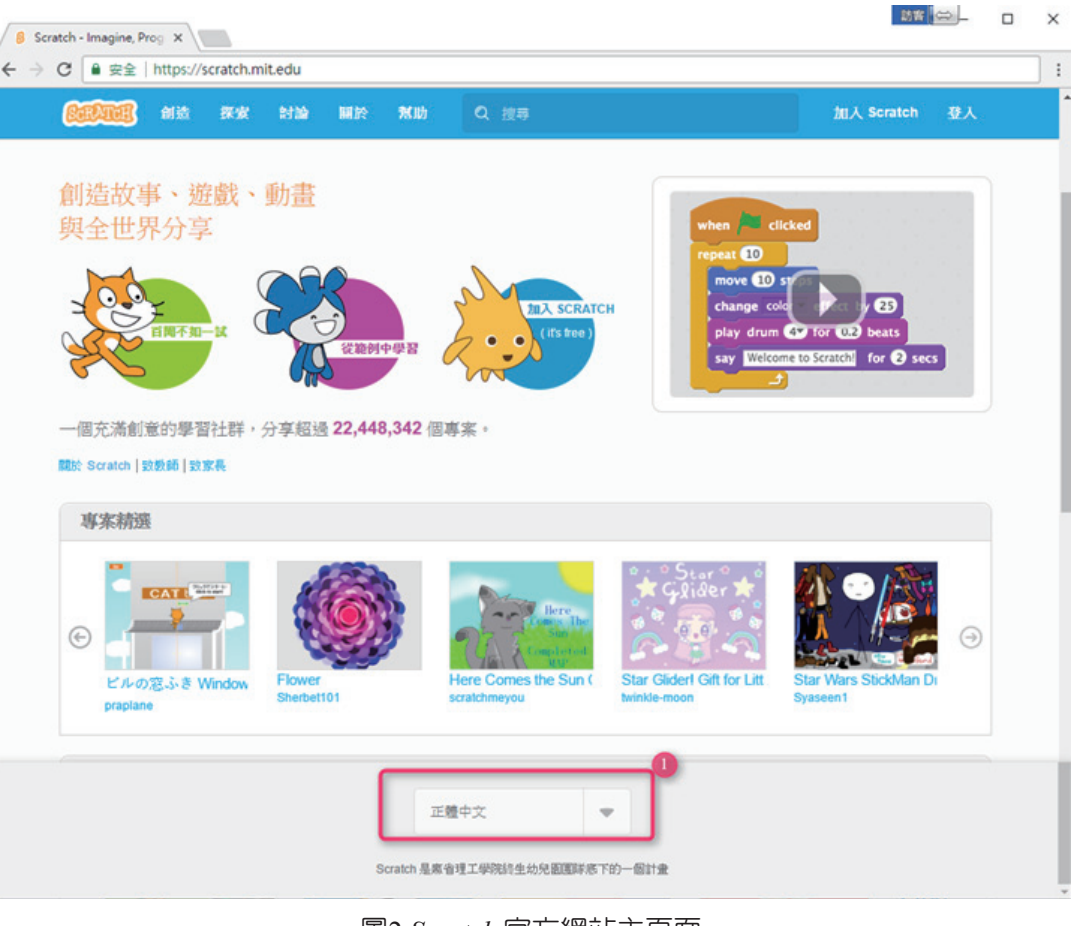

圖2 Scratch 官方網站主頁面

# **2-3.**註冊 *Scratch*

如果要能使用版上的完整功能,像是儲存專案、分享作品,以及其它的社群功能,你必須先擁有一個 Scratch 的帳戶。以下說明註冊的步驟:

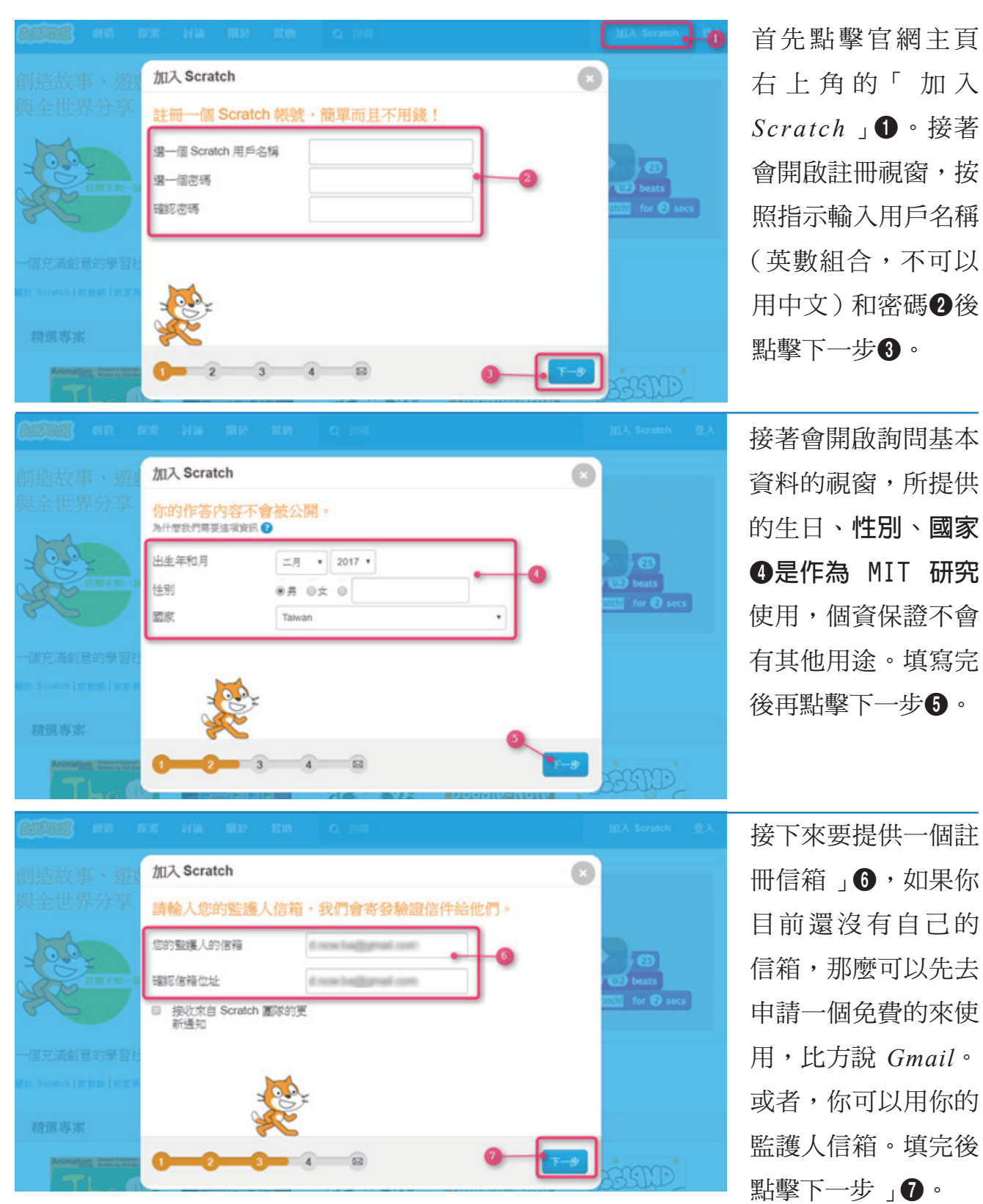

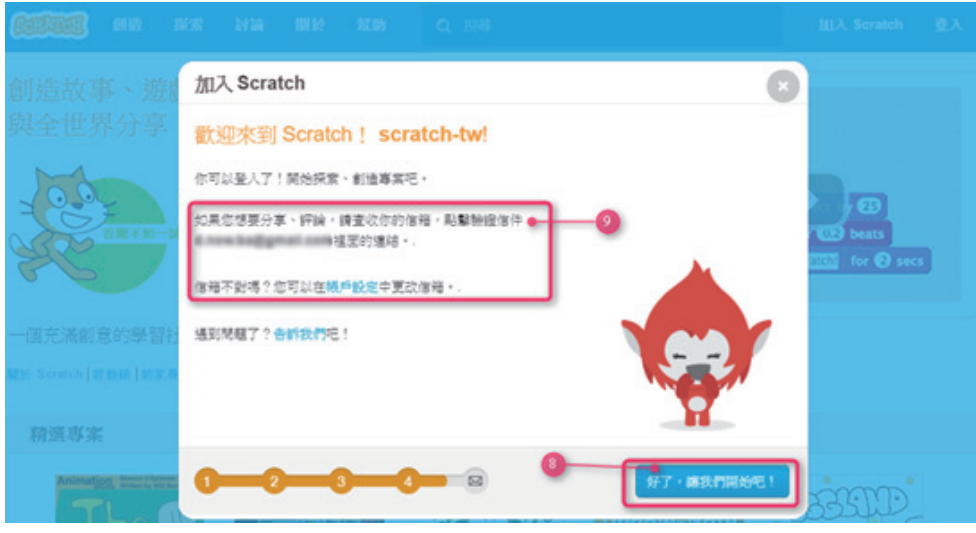

點擊「好了,讓我們 開始吧!」按鈕⑧就 可以開始登入使用, 不過需要注意,要使 用分享、評論等完整 功能,還需要依指示 到信箱收取驗證信件 ⑨。

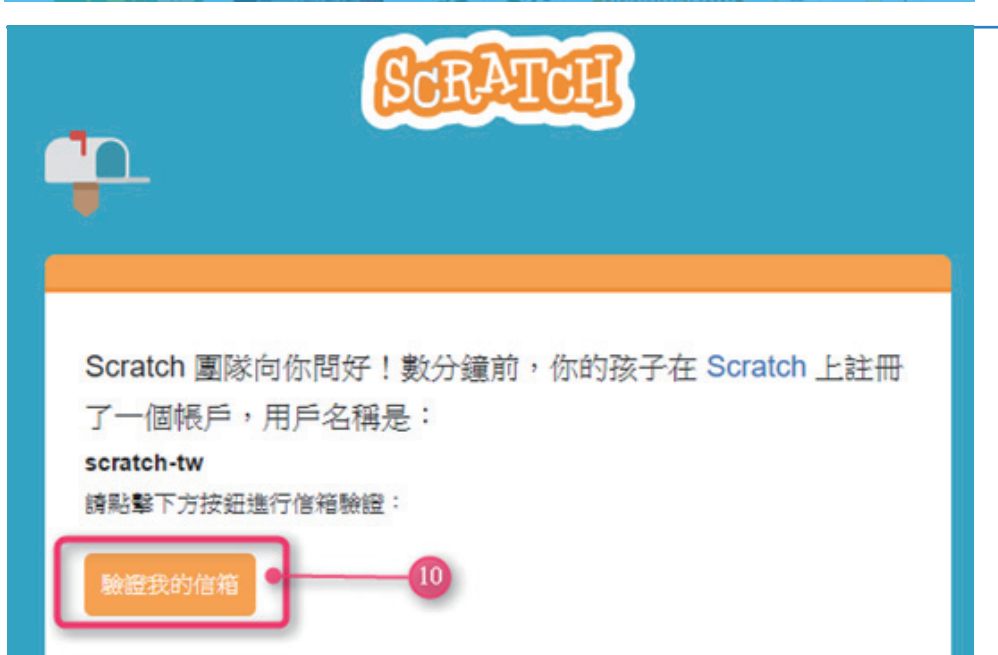

前往你註冊用的信 箱,收取來自 Scratch 發送的註冊驗證信 件,在信件內容中點 擊「驗證我的信箱 ①」按鈕。至此, 整個註冊程序才算完 成。

# 2-4. 登入與登出 Scratch

在你完成整個註冊程序後,未來進行創作時,你就可以用註冊身份進入,並將每次的作品儲存、分享在 Scratch 的官方網站上。以下說明登入與登出的方式:

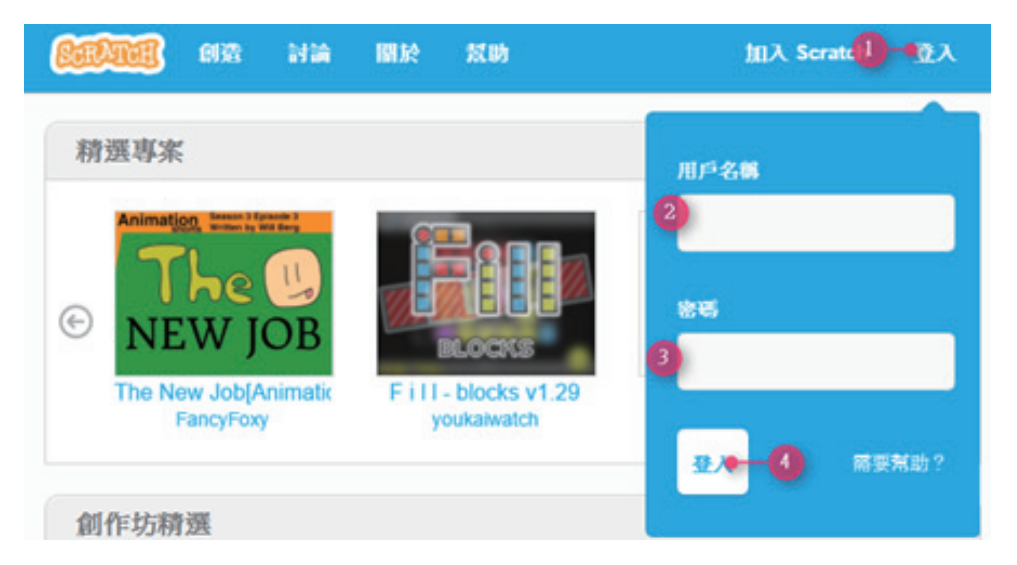

在官網上點擊登入① 按鈕,展開登入視 窗,輸入用戶名稱2 與密碼3,然後點擊 登入4。

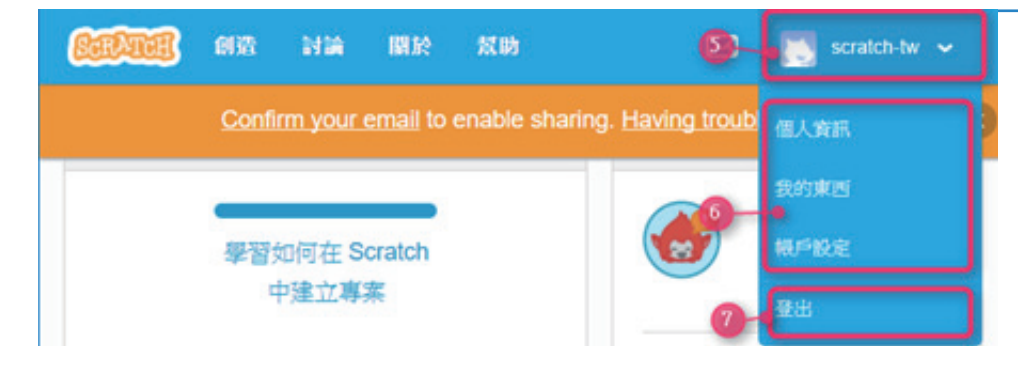

登入成功後,在右上 角就會出現自己註冊 的用戶名稱⑤。點擊 名稱之後會展開專屬 的頁面選單⑤。若是 用自己的電腦登入,

下次啟動時就不需再次登入,電腦會自動記得登入狀態;但,如果使用的是他人或是公 用電腦,不要使用時,記得要登出**①**以避免被有心人士利用。

#### 常見問答:有沒有辦法在沒有網路的環境下使用 Scratch?

有的, Scratch 離線編輯器可以在桌機或筆電上運行。目前離線編輯器可以在 Mac、 Linux 及 Windows 的作業系統上使用。以下是下載點頁面:

#### https://scratch.mit.edu/scratch2download/

雖然 Scratch 提供了單機版,但線上版的功能較豐富,更重要的是,Scratch 社群為 年輕人提供了一個交換分享、彼此合作、相互學習的管道,所以我們鼓勵用戶在沒有網 路環境限制的情形下使用線上版操作。

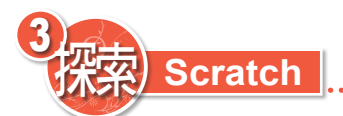

在註冊之後,你就能夠使用 Scratch 上的所有功能。在開始製作自己的專案之前,不妨先看看別人分享的作品,初步的體驗「未來你能用Scratch 做些什麼?」

# 3-1.看看大家都在做些什麼

點擊 Scratch 的 logo ①,你就可以概覽到近期精選的作品 ②或是作品集 ③。點擊縮圖 ④,就可以進入專案或創作坊頁面。

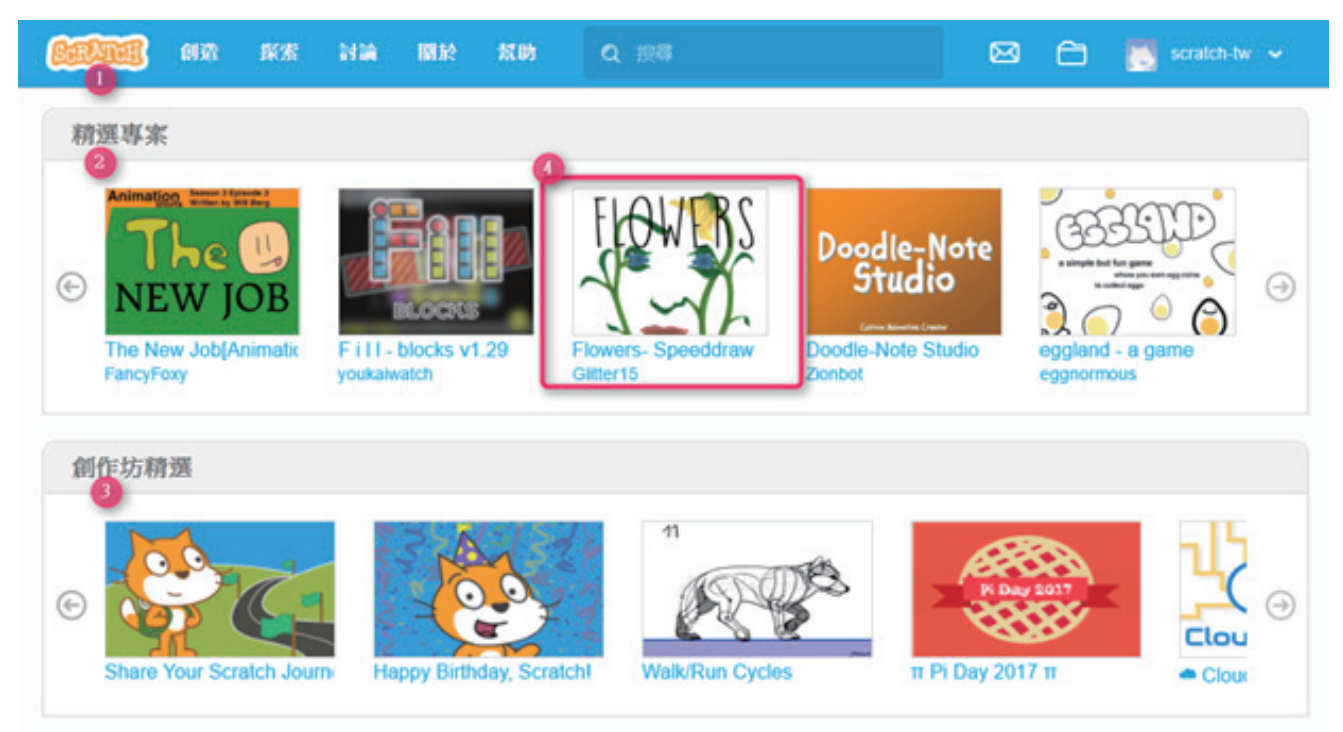

在專案頁面上,點擊綠旗⑤就可以觀看該作品。大部分遊戲類型的專案會有更多的控制 指令,這時不妨閱讀完操作說明⑥後再運行。如果覺得某個作品很不賴,可以將專案加 入收藏⑦以便下次使用。

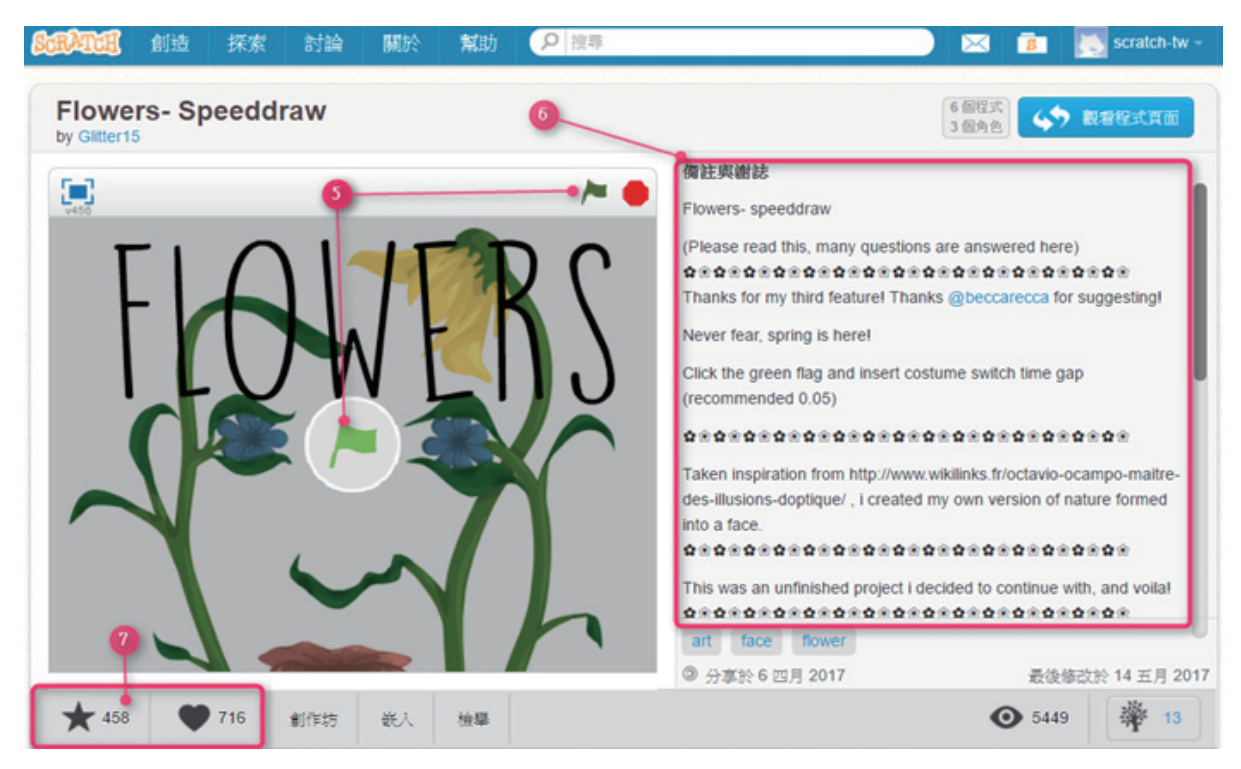

# 3-2.找找自己感興趣的

除了主頁的彙整外, Scratch 的探索頁面 ① 還進一步的將作品分類, 你可以點擊不同的類別 ② 篩選出自己的喜好選擇「動畫」、「故事」等類別的作品。

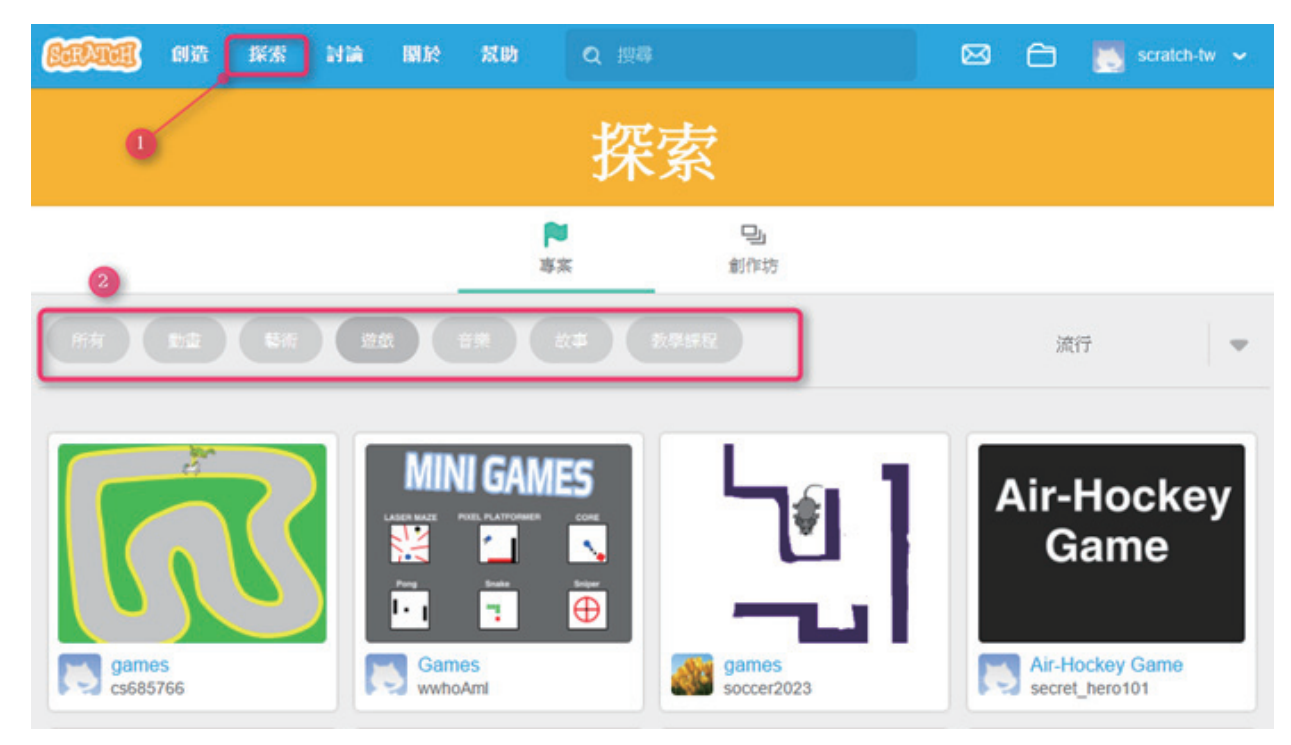

如果你是初學者,可以先試試造訪幫助頁面①裡頭,由Scratch團隊製作的入門專案②。 在入門專案裡頭,你一樣可以依照興趣篩選出「藝術」、「舞蹈」等不同類型的專案來學 習。

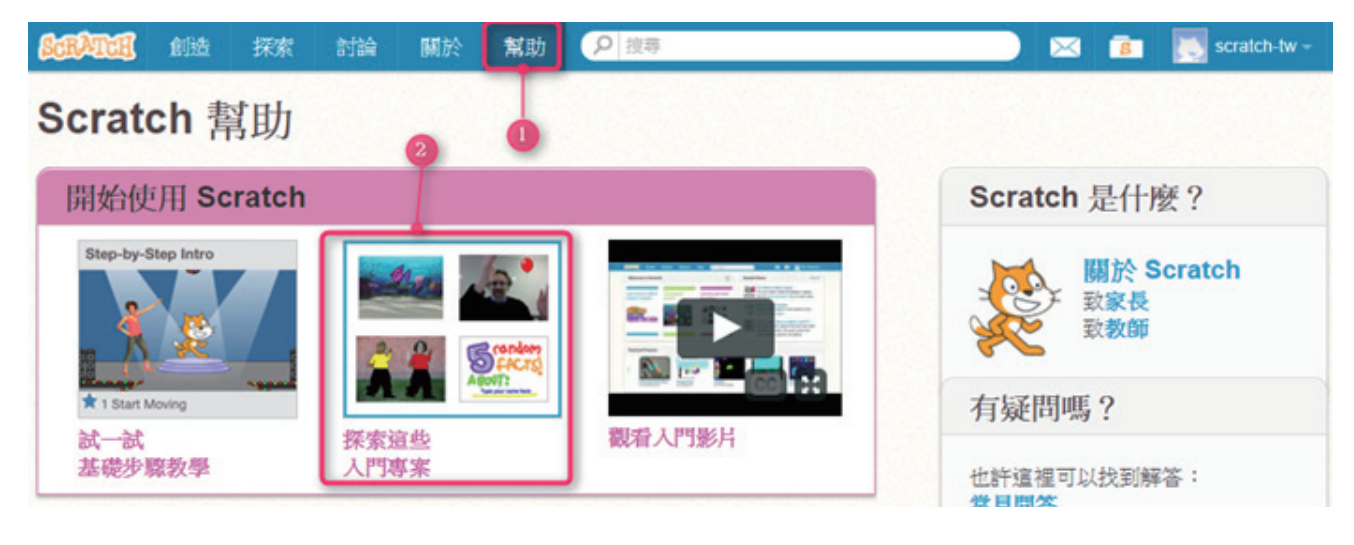

)造) Scratch

我們先透過使用現有的Scratch專案(\*.sb2)來學習一些基本的操作方式,等到大致熟悉介面後,就可以開始創造專屬於自己的作品。

# 4-1.使用專案

使用Scratch專案(\*.sb2)有兩種方式,你可以透過Scratch線上版或是單機版來執行。以下 則以Scratch線上版以及「1.sb2」作為示範。開啟瀏覽器,連上Scratch官方網站(https:// scratch.mit.edu)。以你自己的帳號登入Scratch①。登入的好處是,你上傳的Scratch專案 就會儲存在你的帳號中,只要上傳一次,下次教學時就不需再次上傳。在登入的狀態 下,點擊一下「創造」②來開啟Scratch線上編輯器。

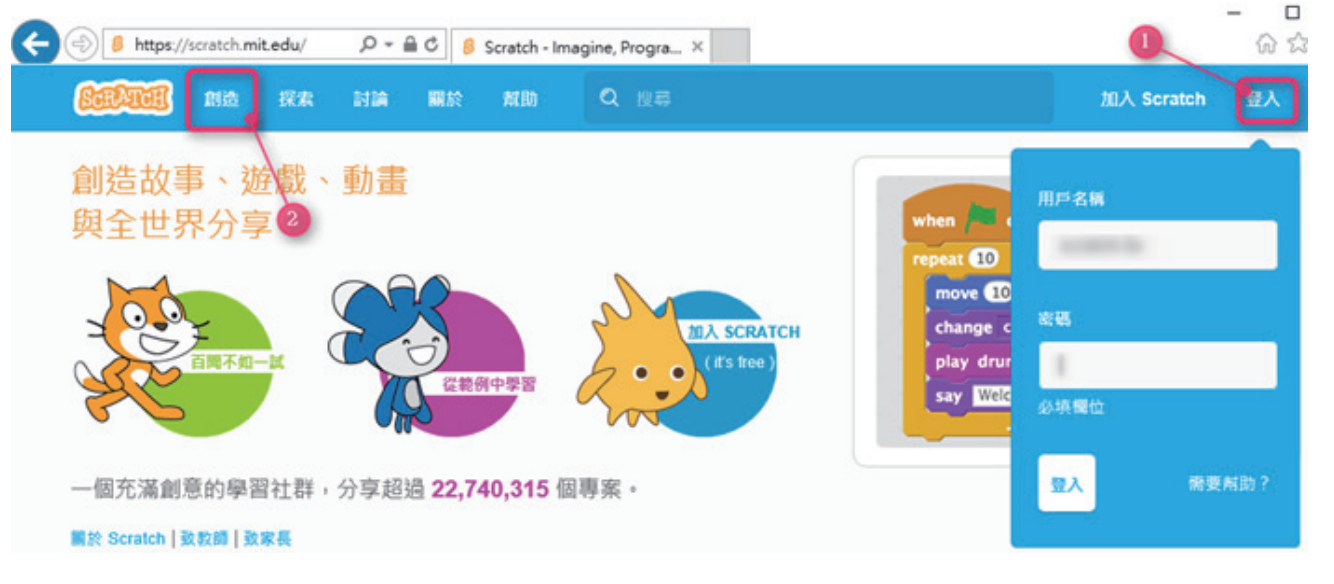

進入編輯器之後從展開檔案選單③,從電腦中挑選④出要使用的 Scratch 專案, Scratch 專案的檔案格式為 \*.sb2,例如1.sb2⑤,選擇後檔案就會開始上傳到線上編輯器。

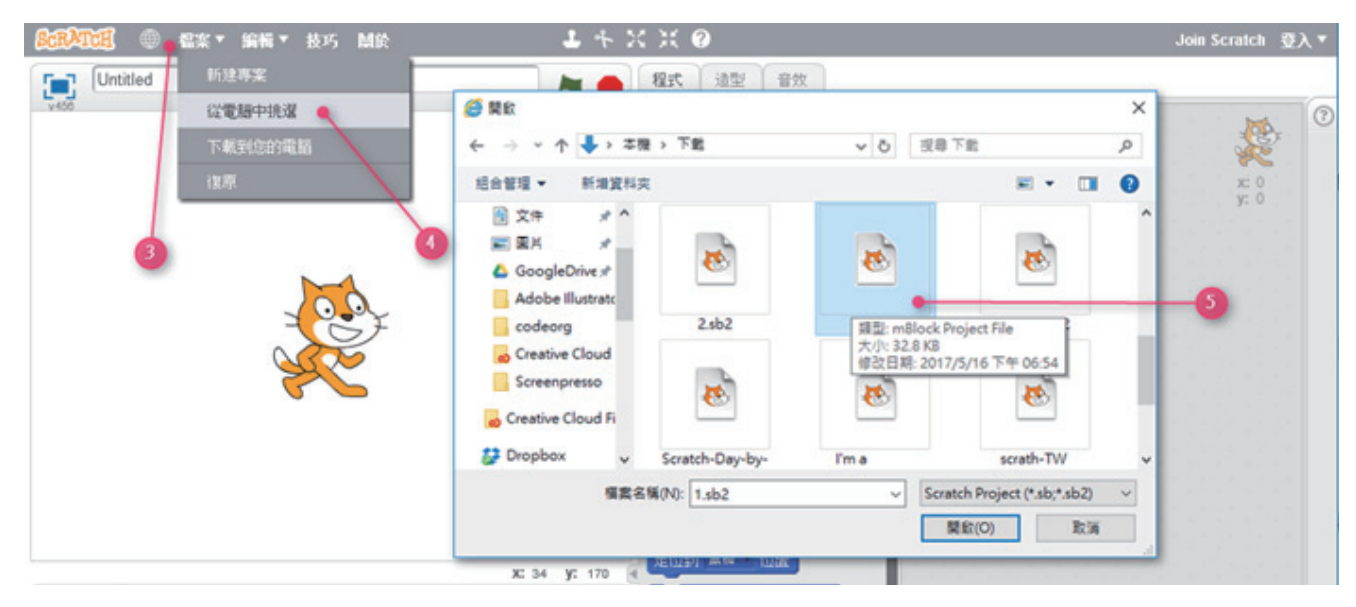

上傳後你就可以看到檔案名為 16的專案,點一下綠色開始圖示?,就可以執行Scratch專案,並依照教師手冊進行課程與程式操作練習。每一個Scratch專案會有不同的使用方式,請老師閱讀對應的教師手冊。要停止Scratch專案,則點一下紅色停止圖示?,課程結束時,請登出你的Scratch帳號,並關閉瀏覽器即可。

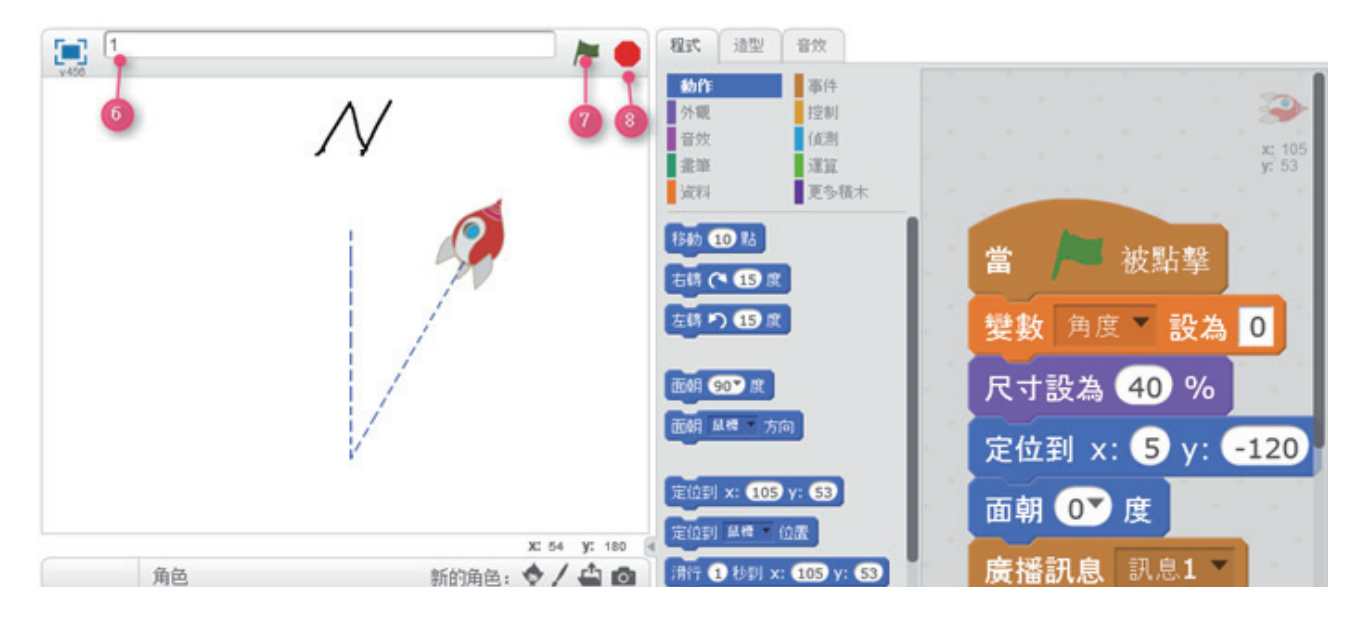

下一回要繼續課程時,你只需要使用自己的帳號登入*Scratch*官方站台,從用戶功能選單裡的我的東西9,就可以從頁面中找到你所擁有的*Scratch*專案10。點一下專案縮圖或是按下觀看程式頁面,就可以再次在*Scratch*編輯器中開啟並使用這個專案。

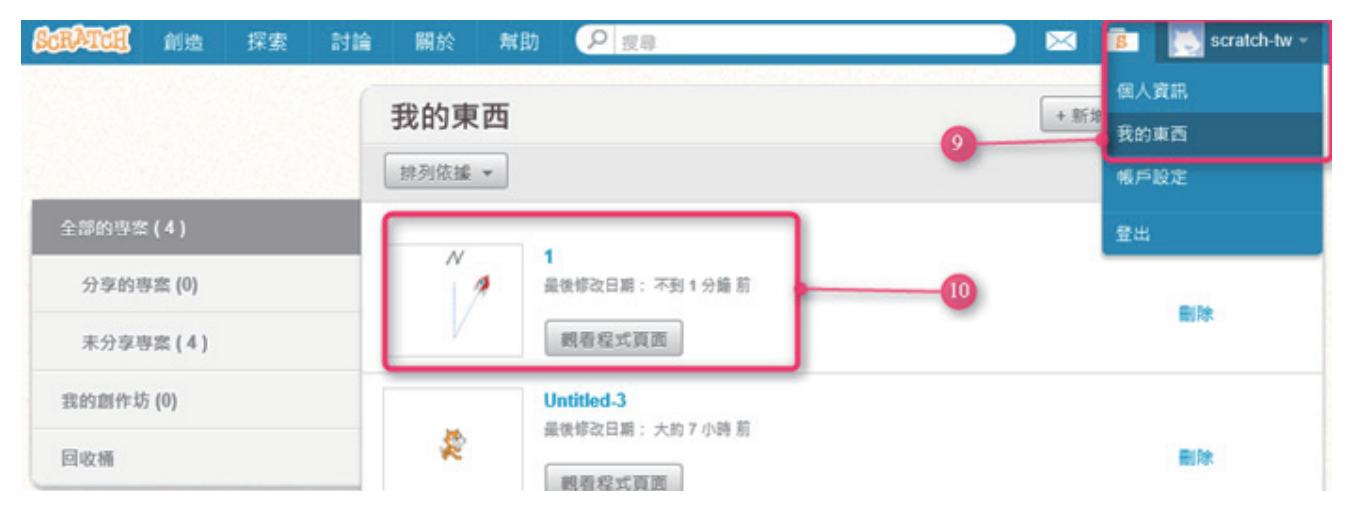

#### 補充:

如果想在Scratch單機版執行與使用Scratch專案,找到你想開啟並使用的Scratch專案,例如:1.sb2,滑鼠左鍵點擊兩次,就可以開啟Scratch單機版編輯器,後續的操作跟Scratch 線上版編輯器一致。

#### 4-2. 改編專案

改編(Remix)是Scratch的重要精神,藉由檢視他人的程式碼,加入自己的構想並進行 修改,站在巨人的肩膀往前看,也是很重要的學習途徑。改編Scratch專案(\*.sb2)也有 兩種方式,你可以透過Scratch線上版或是單機版來執行。以下則以Scratch線上版以及 「1.sb2」作為示範。在前一節4.1中,你已經將「1.sb2」上傳並儲存在Scratch率台上。現 在,我們要再次開啟1.sb2來進行改編。首先,以你自己的帳號登入Scratch線上平台①, 並且在我的東西②中,找到想要進行改編的Scratch專案,例如:「1.sb2」,點擊一下觀 看程式頁面③開啟這個專案。

| SCRATCH 創造 探索 | 討論 關於 幫助 | 2 提尋                              | 0      | 💼 💽 scratch-tw -     |
|---------------|----------|-----------------------------------|--------|----------------------|
|               | 我的東西     |                                   | 2 + 新雄 | 個人資訊<br>我的東西<br>帳戶股定 |
| 全部的專案(4)      |          |                                   |        | 登出                   |
| 分享的專案 (0)     | 12       | 最後修改日期:不到1分鐘 前                    | 3      | Dite.                |
| 未分享専窓(4)      | V        | 親看程式頁面                            | -      | 10                   |
| 我的創作坊 (0)     |          | Untitled-3<br>- 供給初日期 · 十約 7 小路 前 |        |                      |
| 回收桶           | 2        |                                   |        |                      |

編寫一個Scratch專案可以比喻為導演一齣舞台劇。一齣舞台劇會有:演出的舞台、一位 或多位演員、每位演員的腳本、腳本中的內容。對應到Scratch線上編輯器,主要可分為 四個區域:舞台區4是程式專案呈現的地方;角色區5是演員清單(註:背景是一位特殊 的演員),你可以分別選擇不同的角色;工具區6則總共有10類的程式積木,每一片積木 代表一個指令;工作區7則用來組合不同的程式積木,為每一個角色編寫專屬的腳本內 容。

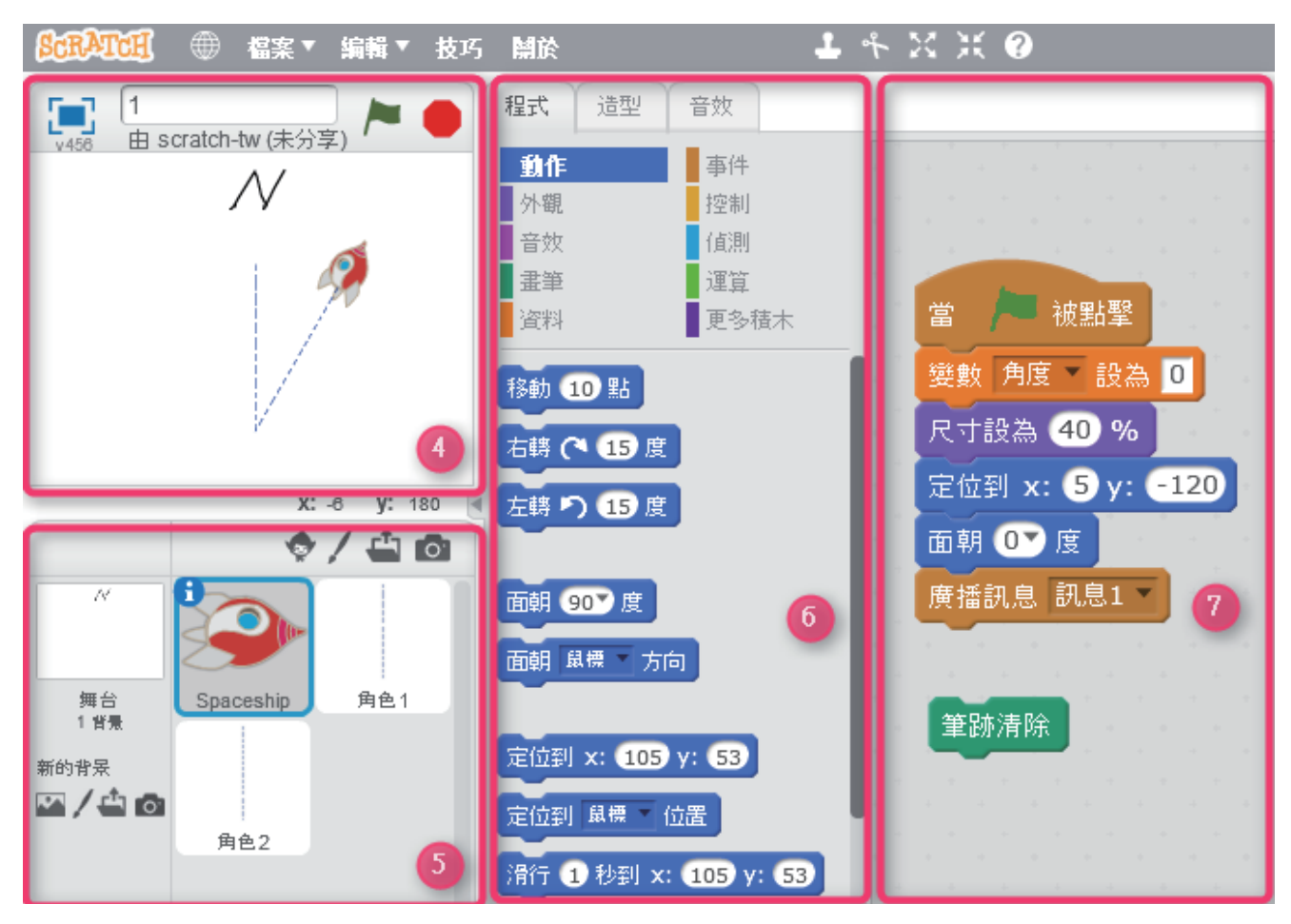

現在,角色區中的spaceship圖示有一圈藍色的框框,表示你目前選取的角色。選取了 spaceship角色,右方「工作區」中顯示的就是spaceship這個角色專屬的程式腳本。你可

以試著以滑鼠點選「角色區」中的「角色1」,在右方「工 具區」就會出現角色1內的程式腳本。你可以針對每個不同 的角色,組合不同的程式積木,來編寫每個角色的行為。 現在,用滑鼠點一下角色區中的*spaceship*,我們一起來檢 視其中的程式積木。*Scratch*程式的起始點是「當綠色旗子 被點擊」,指令執行的順序是由上而下,要注意的是:只 有黏在一起的程式積木才會被執行。

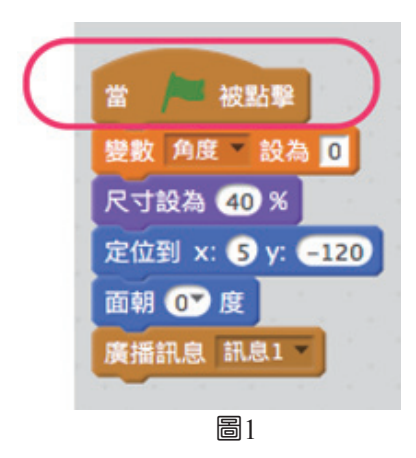

不同的程式積木堆,有許多不同的啟動方式,其中一種 是「廣播訊息」,你可以設定不同的訊息名稱,例如: 訊息1,來呼叫其他的積木堆。舉例來說,當上方圖1積 木堆執行到最後一篇積木「廣播訊息〔訊息1〕」時,下 方圖2積木堆最上面一片的積木是「當收到訊息〔訊息1 〕」,因此這堆程式積木就會被呼叫,開始由上而下依次 序執行。 第次到訊息訊息1
第次目前
第次目前
第次目前
第次目前
第次目前
第次目前
第次目前
第次目前
第次目前
第次目前
第次目前
第
第
第
第
第
第
第
第
第
第
第
第
第
第
第
第
第
第
第
第
第
第
第
第
第
第
第
第
第
第
第
第
第
第
第
第
第
第
第
第
第
第
第
第
第
第
第
第
第
第
第
第
第
第
第
第
第
第
第
第
第
第
第
第
第
第
第
第
第
第
第
第
第
第
第
第
第
第
第
第
第
第
第
第
第
第
第
第
第
第
第
第
第
第
第
第
第
第
第
第
第
第
第
第
第
第
第
第
第
第
第
第
第
第
第
第
第
第
第
第
第
第
第
第
第
第
第
第
第
第
第
第
第
第
第
第
第
第
第
第
第
第
第
第
第
第
第
第
第
第
第
第
第
1
1
1
1
1
1
1
1
1
1
1
1
1
1
1
1
1</l

▶圖2

對於如何閱讀Scratch程式積木有了初步認識後,我們可以嘗試調整程式積木的內容來進行改編,例如:你可以將「變數〔角度〕設為30」進行修改,將30改為 120,再點一下綠色旗子來執行程式,來觀看不同的效果。

同樣的,你也可以嘗試將「移動〔20〕點」修改為「移動〔50〕點」,再點一下綠色旗子,啟動程式來查看有 什麼不同的效果。

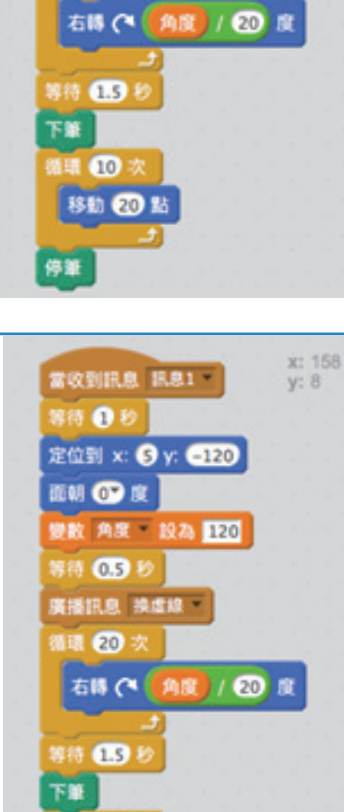

新期 10 次 移動 20 點

傳筆

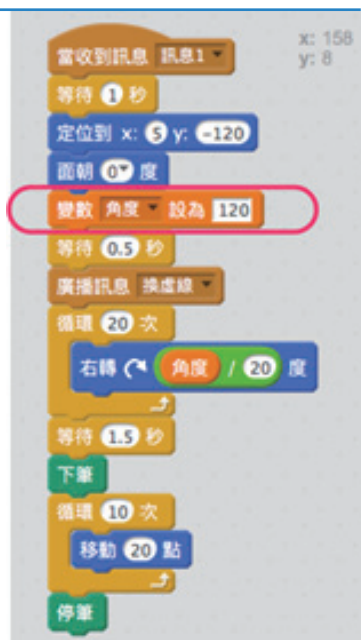

「除了改編程式積木中的數字,你也可以嘗試替角色更換不同的造型,讓教學更生動豐 富。例如,我們可以根據以下的步驟,將spaceship的外觀換成一隻河馬。首先,滑鼠點 一下角色區中的spaceship,確認藍色方框出現,表示你目前選取了spaceship這個角色。 接著,點一下「工具區」中的「造型」分頁,你會發現spaceship中兩個不同的造型。」

首先,滑鼠點一下角色區中的*spaceship*,確認藍色方框出現,表示你目前選取了*spaceship* 這個角色。接著,點一下「工具區」中的「造型」分頁,你會發現*spaceship*中兩個不同的造型。

再點一下「從範例庫挑選角色」,從Scratch內建的圖庫中,選擇另一個圖片作為新的造型。

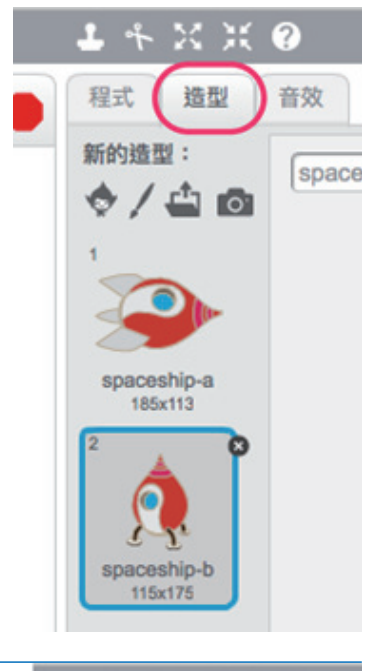

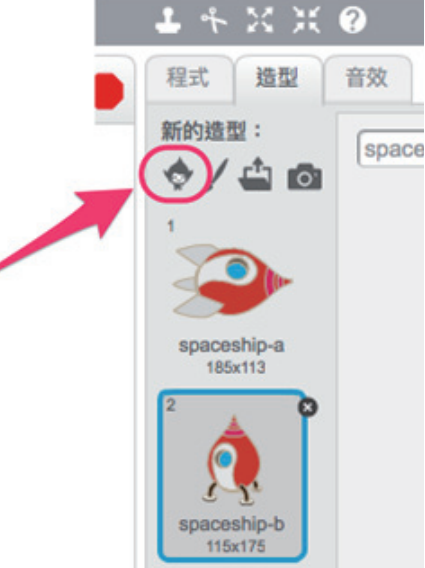

「從造型範例庫中,選擇一個你喜歡的造型, 例如:河馬,再點一下「確定」。回到上一個 畫面時,河馬便新增為其中一個造型。」

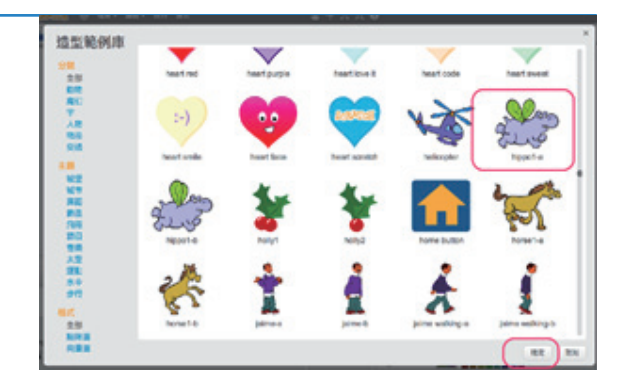

現在,再點一次綠色旗子來執行 Scratch程式,火箭就變成了河馬。

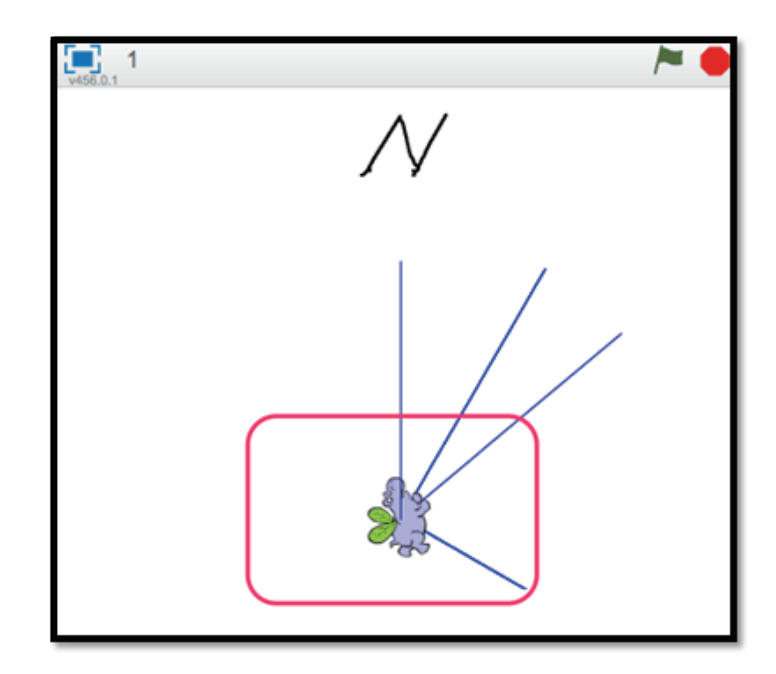

如果想了解更多更細緻有趣的改編方式,建議老師閱讀下一個章節4.3,先從頭開始創作 小型的Scratch程式專案,再回過頭來改編現有的數學Scratch程式會更有效率。

# 4-3.學習如何創作

上一節中所改編的是數學科教材中的一個Scratch程式,在你學習如何使用、改編他人的專案之後,是不是也想要建立一個屬於自己的作品了呢?

跟著底下的教學步驟,你會學習到如何創建一個專案,也能更加瞭解Scratch 的相關應用。

![](_page_45_Picture_6.jpeg)

要建立一個全新的專案,可以點擊 在主頁面選單的「創造」①開啟一 個全新的Scratch專案(在創建專案 前先檢查自己是不是登入2平台)。

之後會開啟編輯器的畫面,點擊 Scratch編輯器旁的技巧按鈕③後, 在右側會展開學習如何創作的頁面 ④,切換頁籤可以檢視 Scratch 的 提供的三種學習方式。

基礎步驟頁籤⑤的學習內容以專案 為基礎,分步驟引導學習,例如: 老師可以點擊「讓它飛吧」並依照 步驟列表⑥學習如何從頭設計並製 作一個飛行小遊戲。

積木說明頁籤 ⑨這個部分則完整介 紹Scratch中每一個積木的名稱與 作用,就像字典一樣,老師可以精 確學習如何使用每一片的積木,例 如:老師若想進一步了解如何使用 「移動〔…〕點」積木,可以展開 「動作」類 ⑩ 並從裡頭找到這一塊 積木代表的意義與使用案例。

![](_page_46_Picture_5.jpeg)

![](_page_46_Picture_6.jpeg)

![](_page_46_Picture_7.jpeg)

#### 4-4.更多學習資源

如果老師想要更多教學資源,建議可在Scratch官方平台上(https://scratch.mit.edu), 藉由搜尋他人分享的程式專案獲得啟發,或者老師們可以加上ScratchEd(http://scratched. gse.harvard.edu/),這是由哈佛教育研究所設計與開發的線上社群,主要提供一個讓 Scratch教育者可以分享教學故事與資源的線上討論區,並且可以提問並互相交流。如果 需要Scratch中文化的資源,也不妨前往Friends of Scratch-TW(https://www.scratch-tw.org) 看看,這是由一群在台灣的Scratch愛好者所建置的網站,主要搜集國外的Scratch開放教 學資源並進行中文化。

![](_page_48_Picture_0.jpeg)

![](_page_48_Picture_1.jpeg)

| <br> |
|------|
|      |
| <br> |
|      |
| <br> |
|      |
|      |
|      |
|      |
|      |
|      |
|      |
|      |
| <br> |
|      |
|      |
|      |
|      |
| <br> |
|      |
| <br> |
|      |
|      |
|      |
|      |
|      |
|      |
| <br> |
|      |
| <br> |
|      |
|      |
|      |
|      |
| <br> |
|      |
| <br> |
|      |
|      |
|      |
|      |
|      |
|      |
|      |

# 素養導向國民小學數學教材:旋轉炮臺一教師手冊

素養導向數學教材 / 單維彰 主編
-- 初版 -- 新北市三峽區:國家教育研究院,2017.12
1.數學教育
2.中小學教育
3.教材與教法

- 發 行 人:許添明
- 出版者:國家教育研究院
- 編審者:十二年國民基本教育數學素養導向教材研發編輯小組
- **召集**人:單維彰
- 副**召集人**:鄭章華
- 編輯小組:古欣怡、朱安強、吳汀菱、吳姈蓉、林美曲、姚志鴻 洪瑞英、馬雅筠、高健維、陳淑娟、曾明德、曾俊雄 蔡佩旻、鄧家駿 (依姓氏筆畫順序排列)
- **作 者**:古欣怡、林美曲(依姓氏筆畫順序排列)
- **附錄作者**: 方毓賢、朱安強、余奕德、蔡明峰(依姓氏筆畫順序排列)
- **執行編輯**:江增成、張淑娟、蔡敏冲(依姓氏筆畫順序排列)
- 出版年月:106年12月
- **版 次**:初版

電子全文可至國家教育研究院網站 http://www.naer.edu.tw 免費取用

![](_page_49_Picture_14.jpeg)

本書經雙向匿名審查通過 (歡迎使用,請註明出處)

![](_page_50_Figure_0.jpeg)